#### คำสั่ง สร้างไฟล์งานใหม่ New (Ctrl+N) 👫 👤 Sign In > Type a keyword or phrase ? -🗁 💩 🔻 Autodesk AutoCAD 2018 - 12 \_ 8 × Add-ins Featured Apps Express Tools Insert Annotate Parametric View Manage E3 -Modify 🚽 Draw -Annotation -View 🚽 🖌 -Start

**Get Started** 

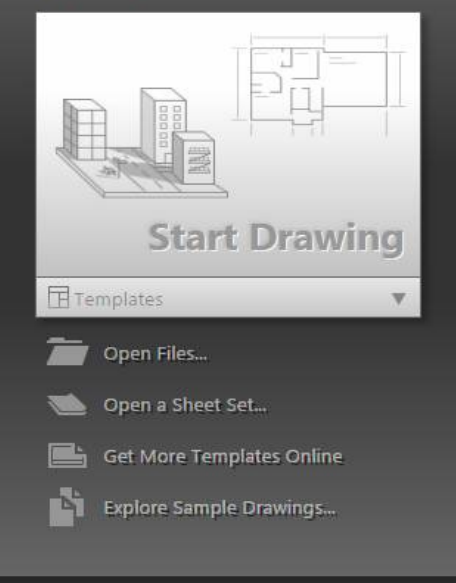

#### **Recent Documents**

# ex22 Last Opened Tuesday, February 27, 2024 2:46:44 PM LAST WEEK ex23 Last Opened Wednesday, February 21, 2024 9:24:10 AM

#### THIS MONTH

-

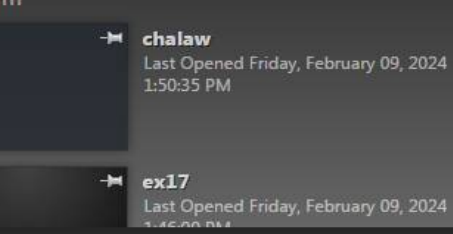

#### Connect

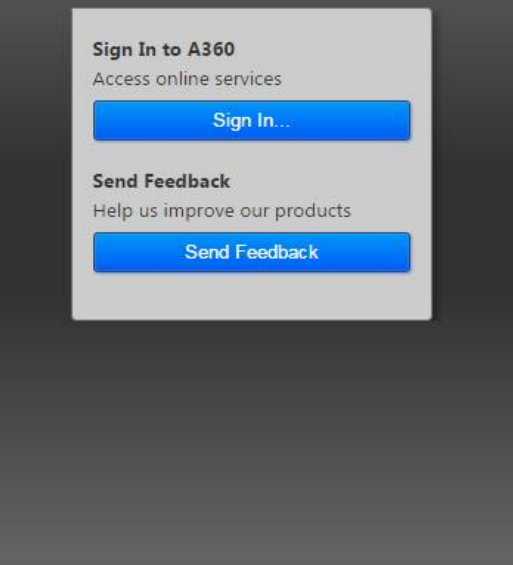

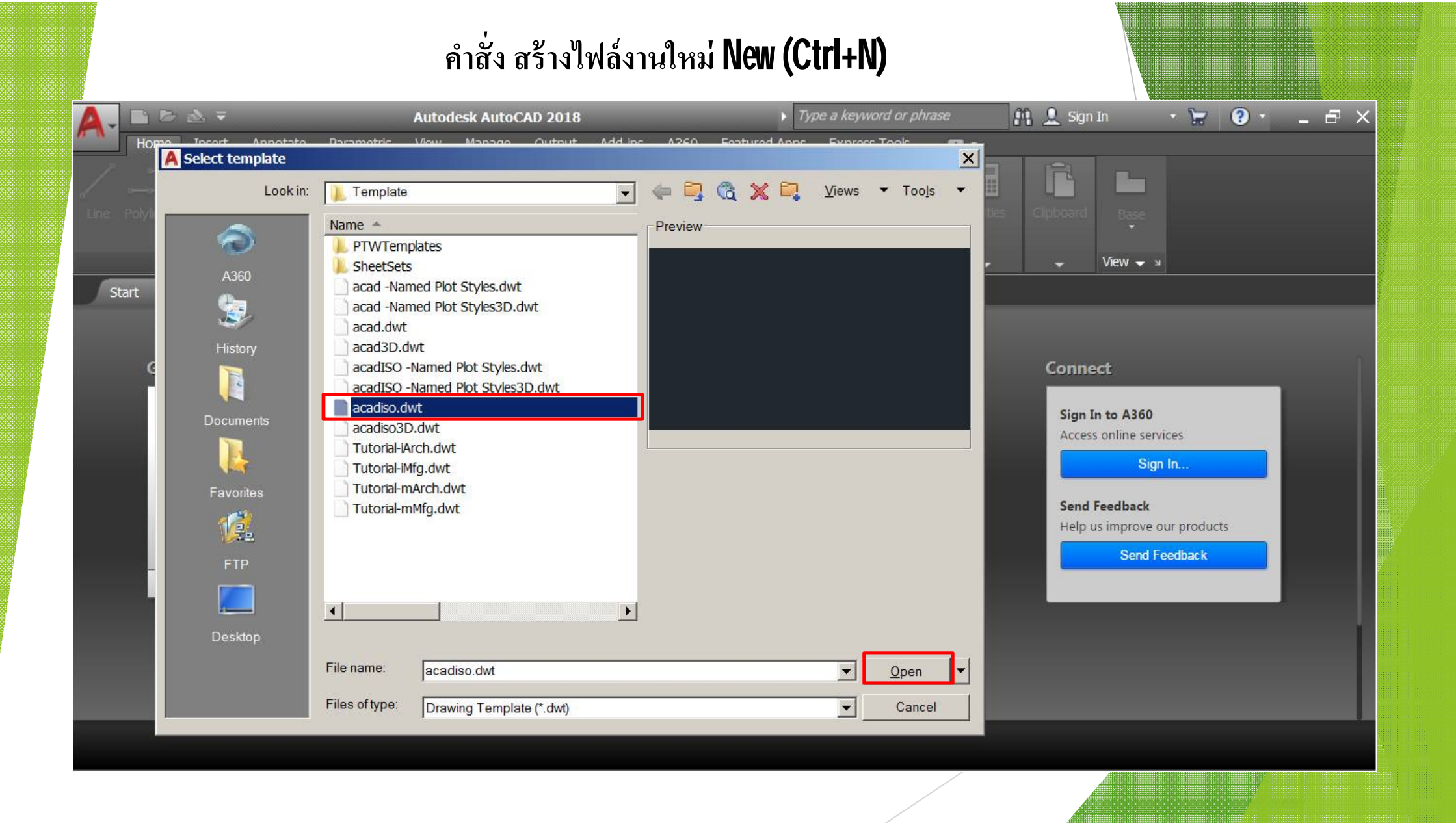

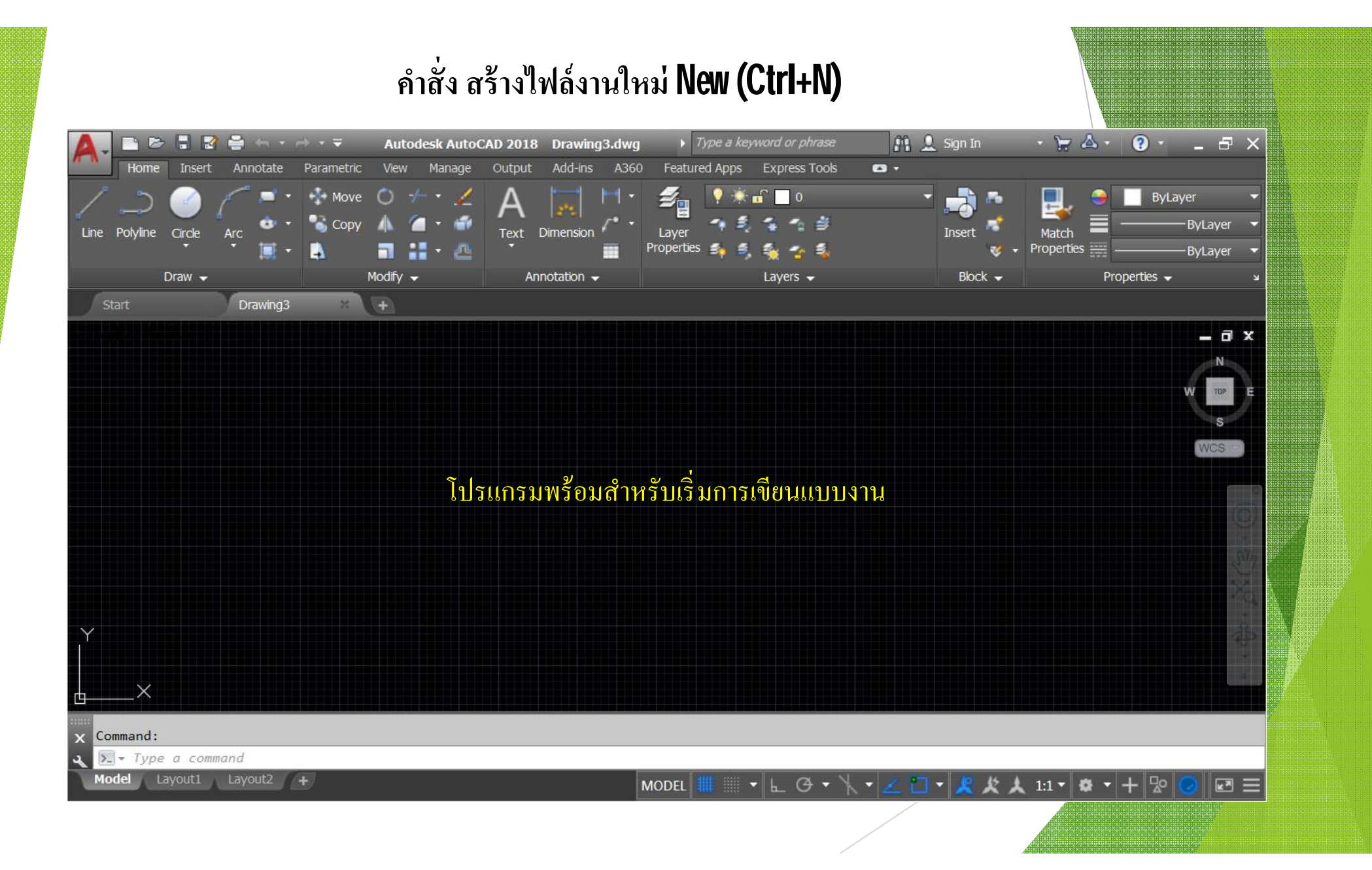

#### หน้าจอโปรแกรมแบบ Drafting & Annotation 🗅 🗁 🖶 🔡 🚔 🚓 • 🗟 • = 👫 👤 Sign In X 🛆 🕐 Drawing1.dwg Type a keyword or phrase \_ D X Annotate Parametric Add-ins BIM 360 Performance Express Tools **E3** -Home Insert Manage Output R *≝*∎ ()- **1** Groups Text Dimension Layers Block Properties Utilities Clipboard Line Polyline Circle Arc Base æ FI -1-1-Modify -Draw -Annotation -View 🔻 🖌 Drawing1 22 F - 🗇 X Y X WSCURRENT × Enter new value for WSCURRENT <"Drafting & Annotation">: \*Cancel\* - Type a command Model Layout1 Layout2 / + MODEL 🏢 📰 🗸 🗠 🖓 🗸 🖌 🖌 🖉 🖌 🖉 🖌 🔛 🗠 🕂 妃

| หน้าจอโปรแกรมแบบ 3D Basic                                            |                                 |                    |                           |                             |                  |
|----------------------------------------------------------------------|---------------------------------|--------------------|---------------------------|-----------------------------|------------------|
| A. D. D. B. B. B. S                                                  | ⇔ - <del>-</del> Draw           | ing1.dwg           | Type a keyword or phrase  | 👫 👤 Sign In                 | · X & · ? - □ ×  |
| Home Visualize Insert                                                | View Manage Output Ac           | d-ins A360 BIM 360 | Performance Express Tools | •                           |                  |
| Box Extrude Revolve Loft Sweep                                       | Presspull Union Subtract Inters | ect Line Polygon   | Move Offset Copy Erase    | 3D Mirror Culling No Filter | Move Coordinates |
| Create 👻                                                             | Edit 🔫                          | Draw 🔫             | Modify 🔫                  | Selection                   |                  |
| Start Drawing1                                                       | × 🕒                             |                    |                           |                             |                  |
|                                                                      |                                 |                    |                           |                             |                  |
| X WSCURRENT<br>Enter new value for WSCURRENT <"3D Basics">: *Cancel* |                                 |                    |                           |                             |                  |
| ★ Type a command                                                     |                                 |                    |                           |                             |                  |
| Model Layout1: Layout2 -                                             | Ð                               | MODEL              |                           | • 🔟 • 🧶 炭 人 1a              | · • • + № 🥑 🗷 ☰  |

หน้าจอโปรแกรมแบบ 3D Modeling

| 🔼 🗅 🖻 🖥 🗟 🚓 👘 🗠                                                        | ╤ Drawing1.dwg                                                                                                    | • Type a keyword or phrase                  | 👫 👤 Sign In 🛛 🔸      | X & ?             | _ 🗆 🗙 |  |
|------------------------------------------------------------------------|----------------------------------------------------------------------------------------------------|---------------------------------------------|----------------------|-------------------|-------|--|
| Home Solid Surface Mesh                                                | Visualize Parametric Insert Annotate Viev                                                                                                    | v Manage Output Add-ins A36                 | 60 BIM 360 Performar | ice Express Tools | •     |  |
| Box Extrude                                                            | I □ · ⇒ 3 / · ½ 0 ↔ 3 / I □ · √ / 0 · L 0 ↓ 1 I □ · √ / 0 · L 0 ↓ 1 I □ · ↓ / 0 · L 0 ↓ 1 I □ · ↓ / 0 · L 0 ↓ 1 I □ · ↓ / 0 · L 0 ↓ 1 I □ · ↓ / 0 · ↓ / 0 ↓ 1 I □ · ↓ / 0 · ↓ / 0 ↓ 1 I □ · ↓ / 0 ↓ 1 I □ · ↓ 0 ↓ 1 I □ · ↓ 1 I □ · ↓ 0 ↓ 1 I □ · ↓ 1 I □ · ↓ 1 I □ · ↓ 1 I □ · ↓ 1 I □ · ↓ 1 I □ · ↓ 1 I □ · ↓ 1 I □ · ↓ 1 I □ · ↓ 1 I □ · ↓ 1 I □ · ↓ 1 I □ · ↓ 1 I □ · ↓ 1 I □ · ↓ 1 I □ · ↓ 1 I □ · ↓ 1 I □ · ↓ 1 I □ · ↓ 1 I □ · ↓ 1 I □ · ↓ 1 I □ · ↓ 1 I □ · ↓ 1 I □ · ↓ 1 I □ · ↓ 1 I □ · ↓ 1 I □ · ↓ 1 | Section<br>Section<br>Plane<br>Section View | Selection Layers     | Groups Base       |       |  |
| Start Drawing1                                                         | 8 (+)                                                                                                    |                                             |                      |                   |       |  |
|                                                                        |                                                                                                    |                                             |                      |                   |       |  |
| X WSCURRENT<br>Enter new value for WSCURRENT <"3D Modeling">: *Cancel* |                                                                                                    |                                             |                      |                   |       |  |
| Type a command                                                         |                                                                                                    |                                             |                      |                   |       |  |
| Model Layout1 Layout2 +                                                | MODEL                                                                                                    | - ⊾ O - ∖ - ∠ i                             | ] - 🙎 炎 人 1:1 -      | * + 🕸 🥥           |       |  |
|                                                                        |                                                                                                    |                                             |                      |                   |       |  |

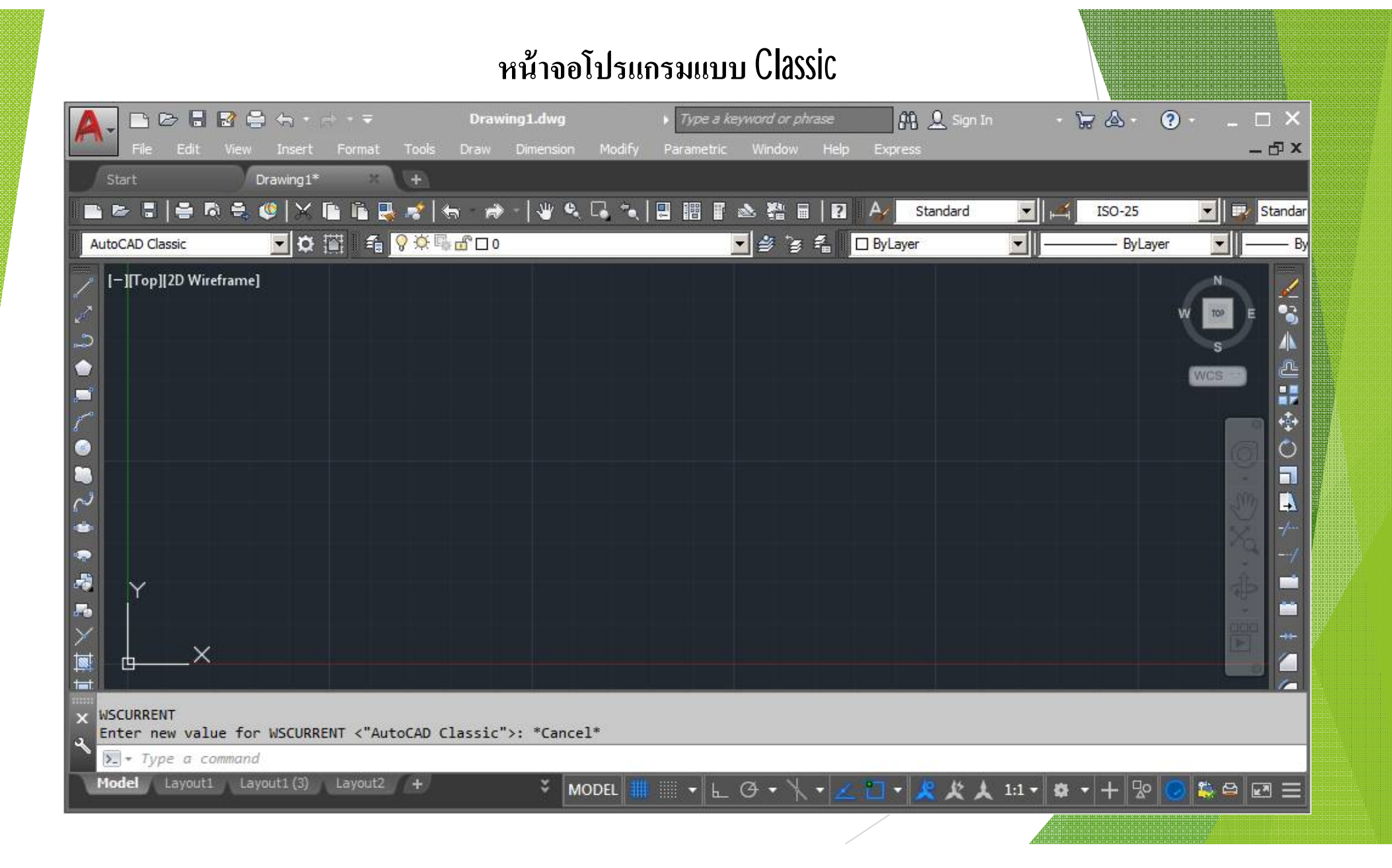

#### **Application menu**

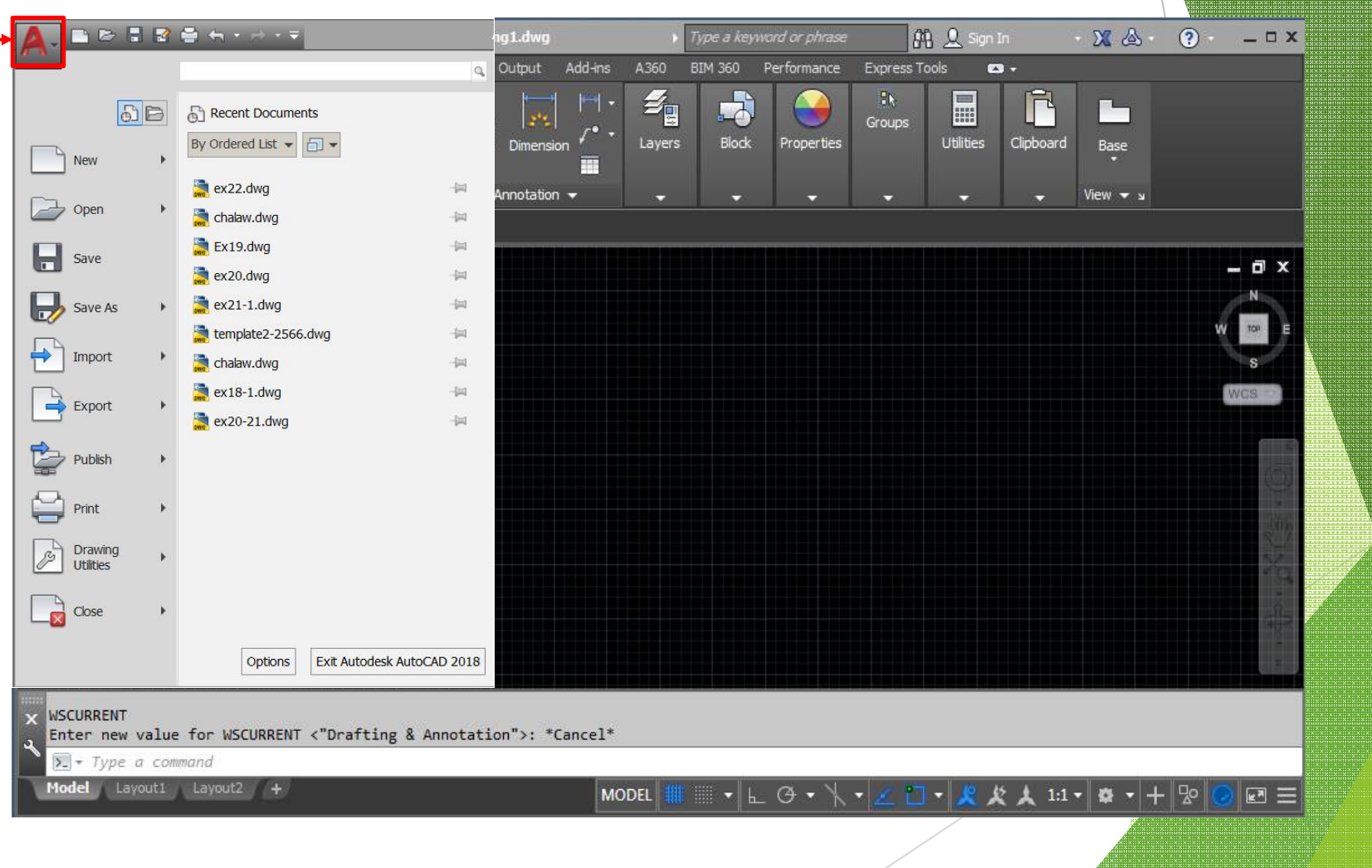

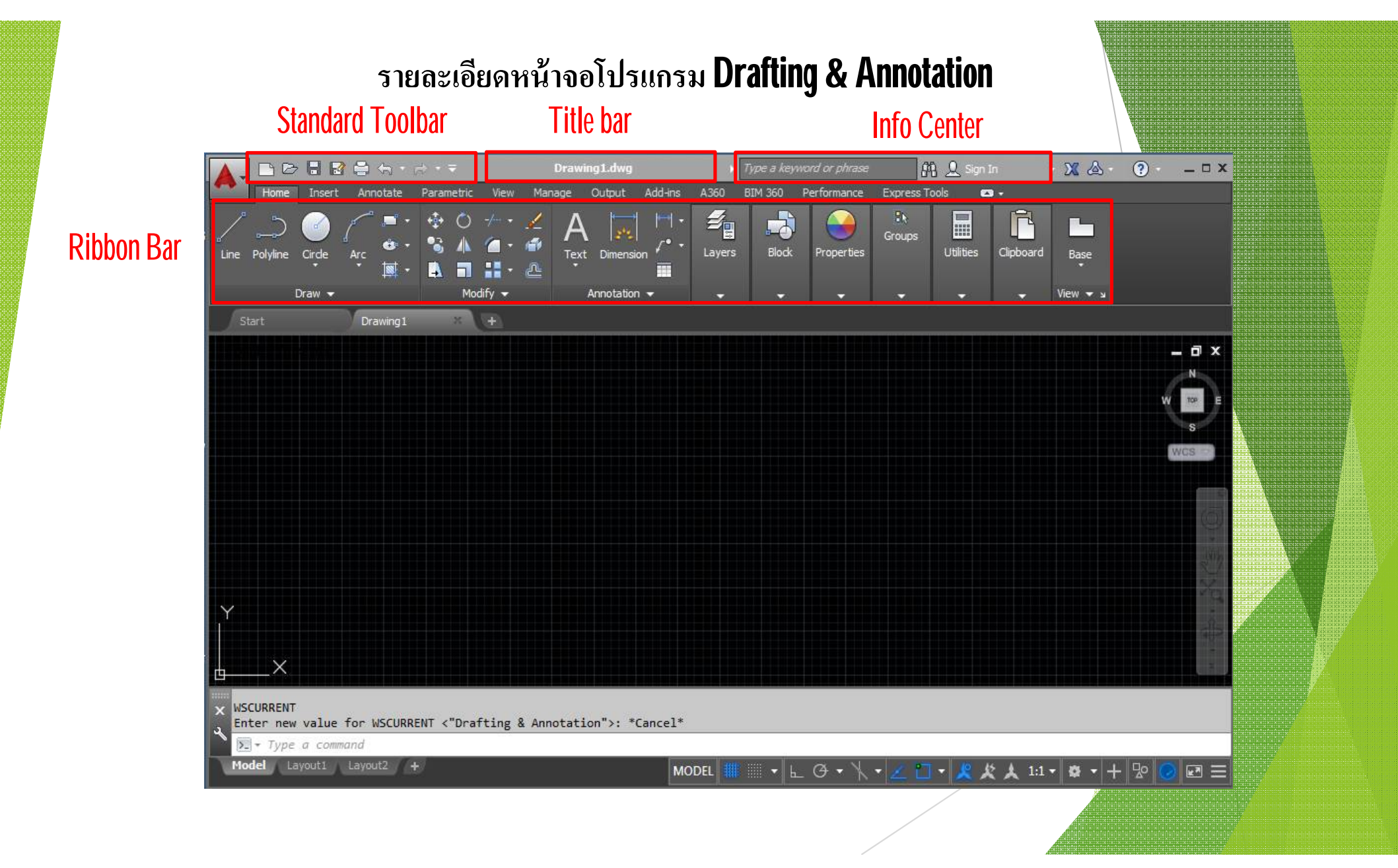

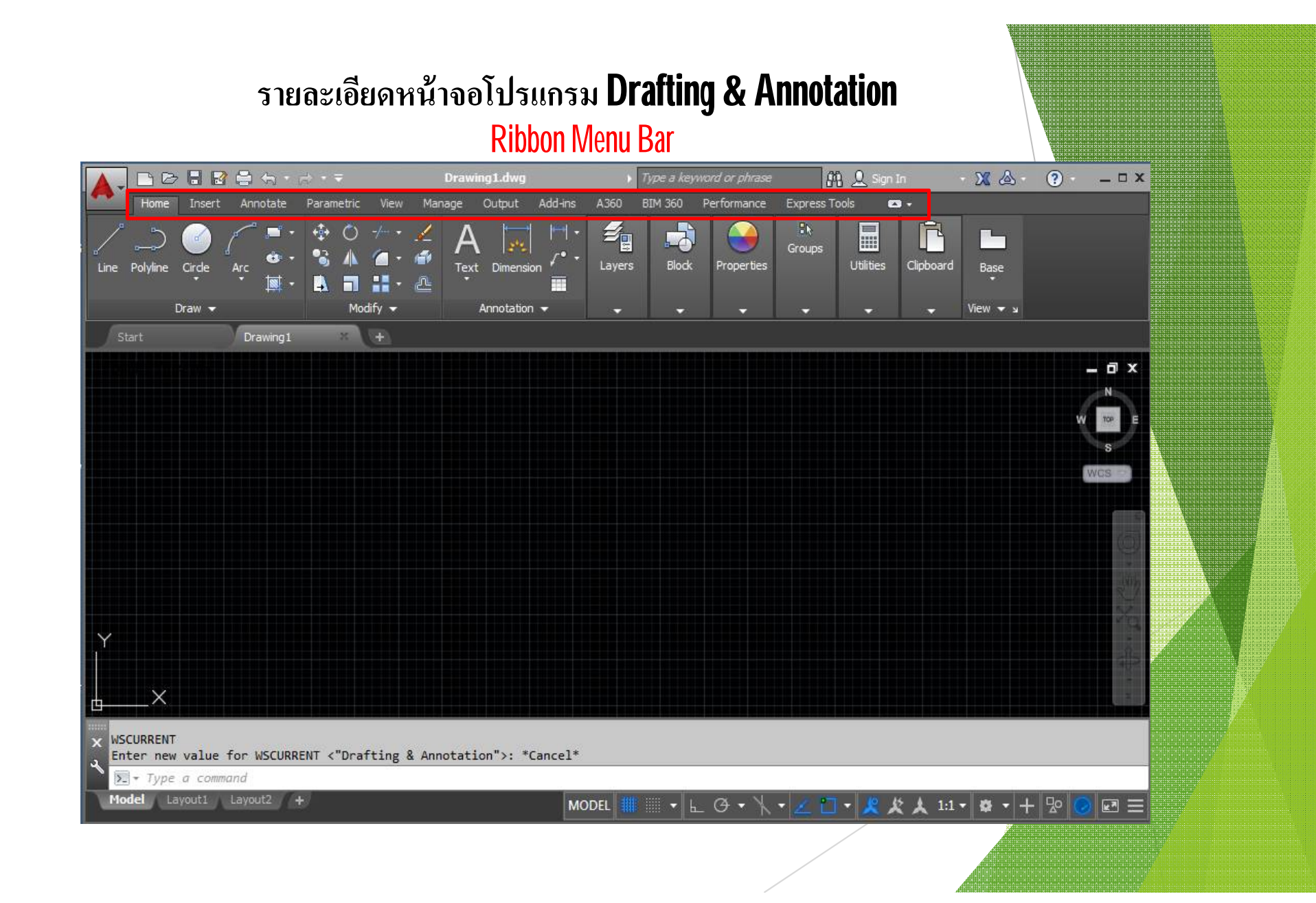

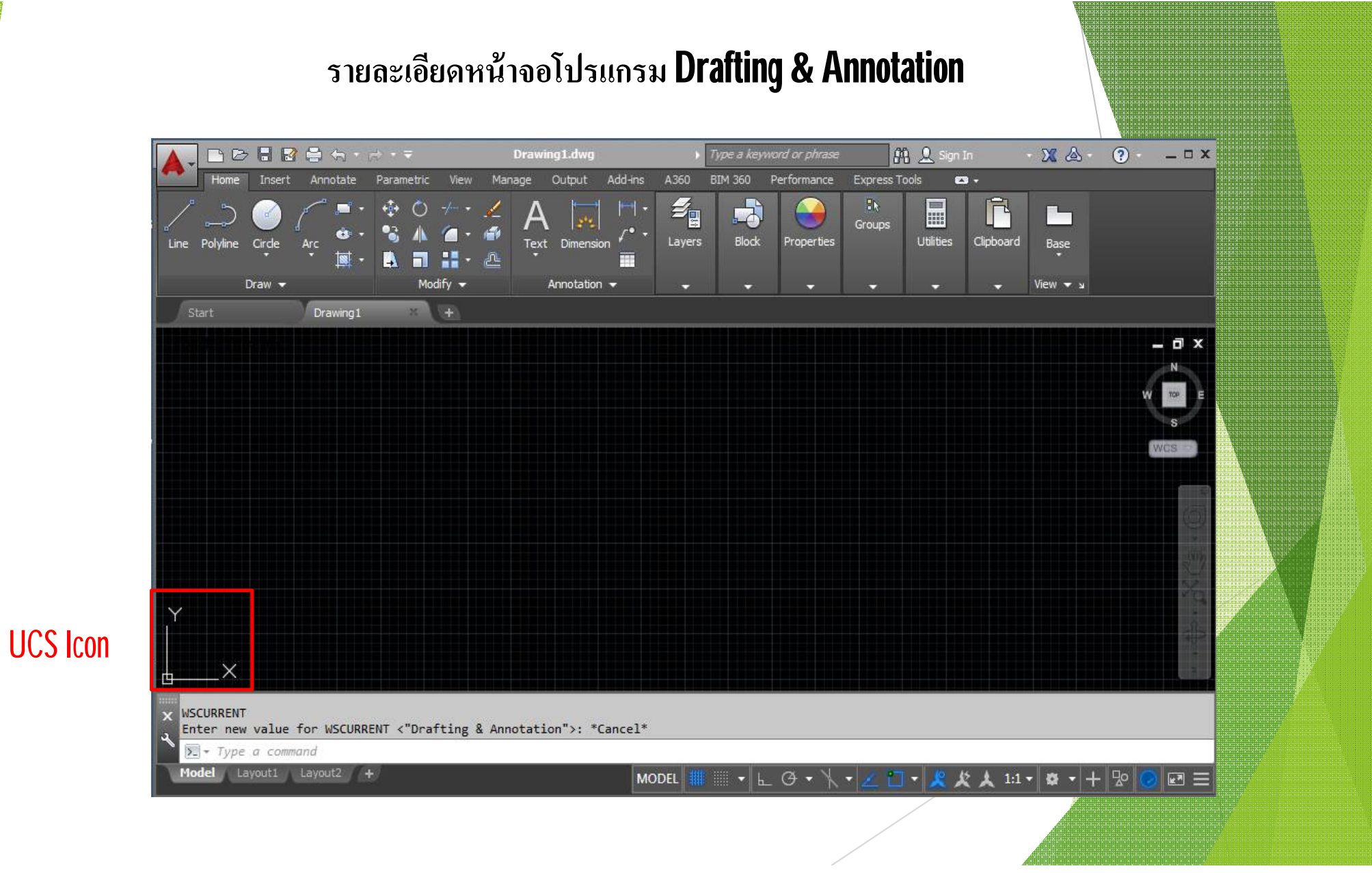

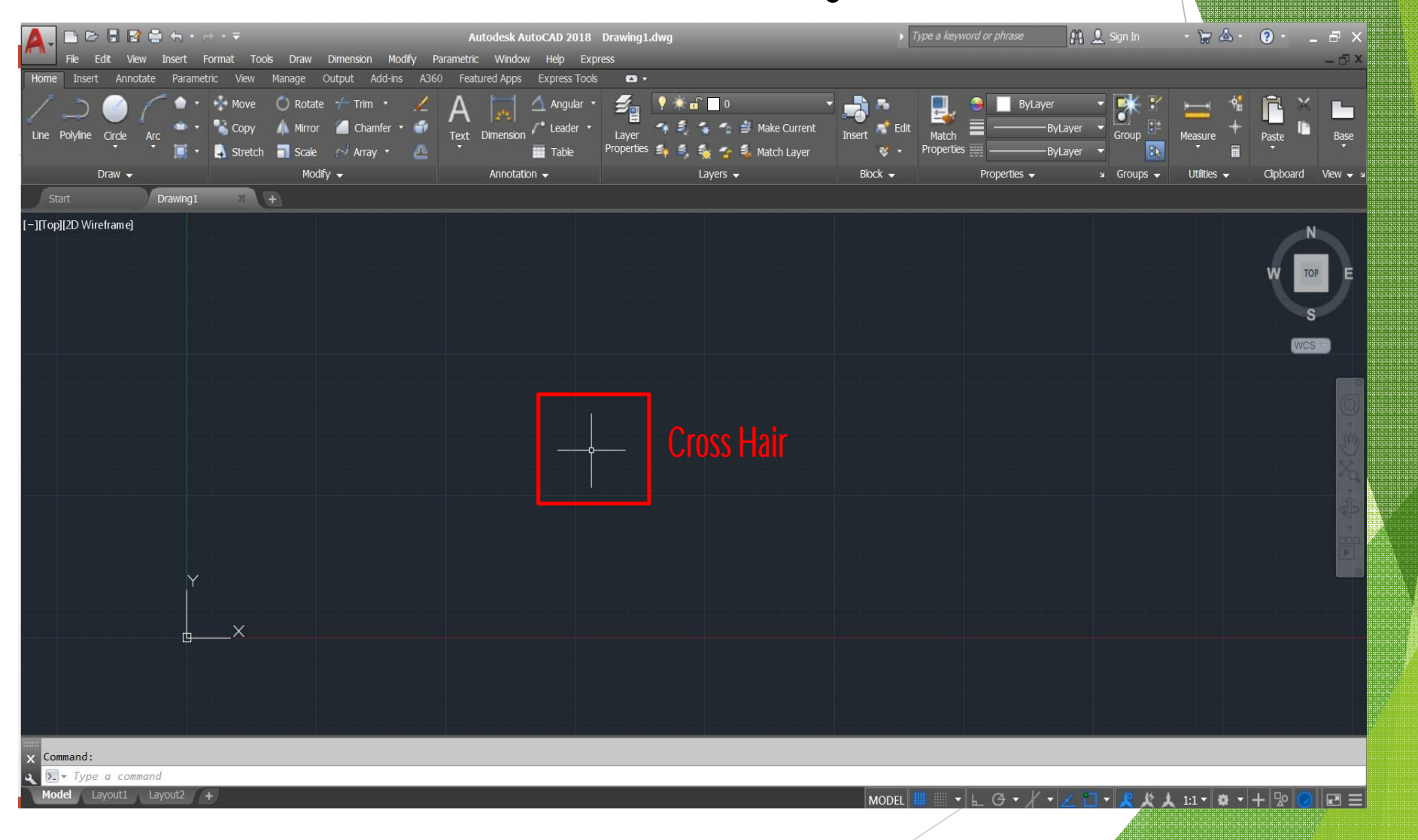

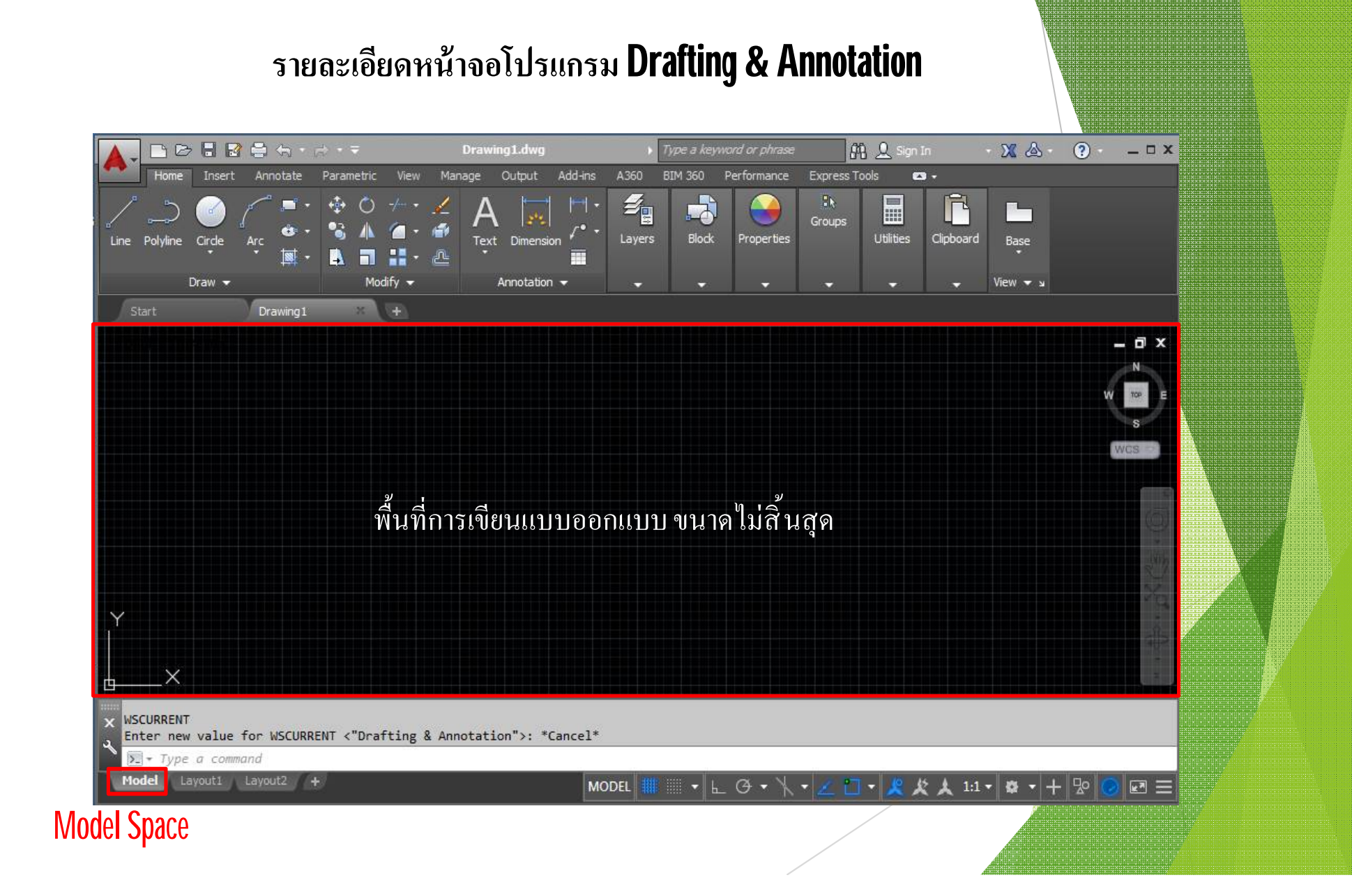

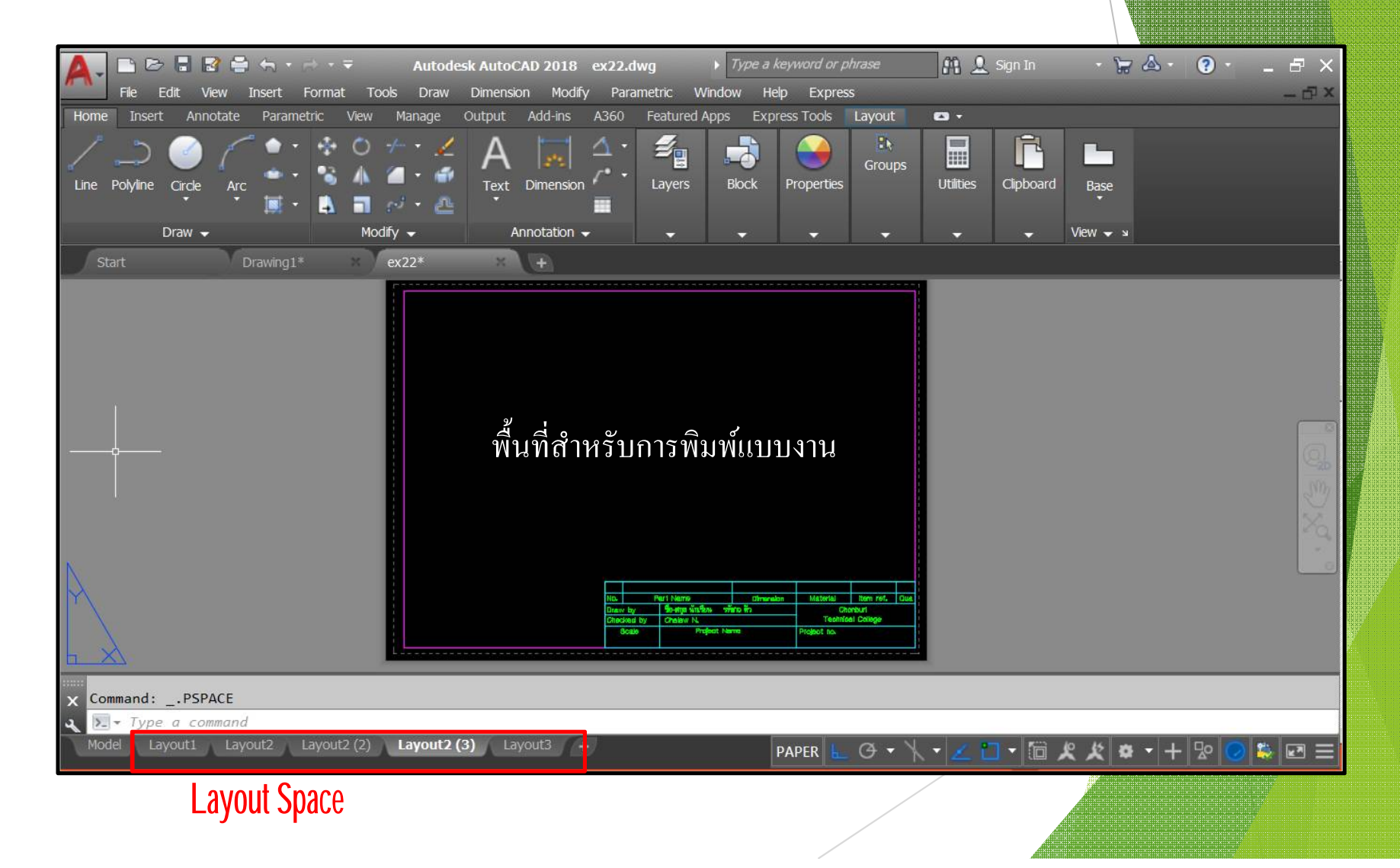

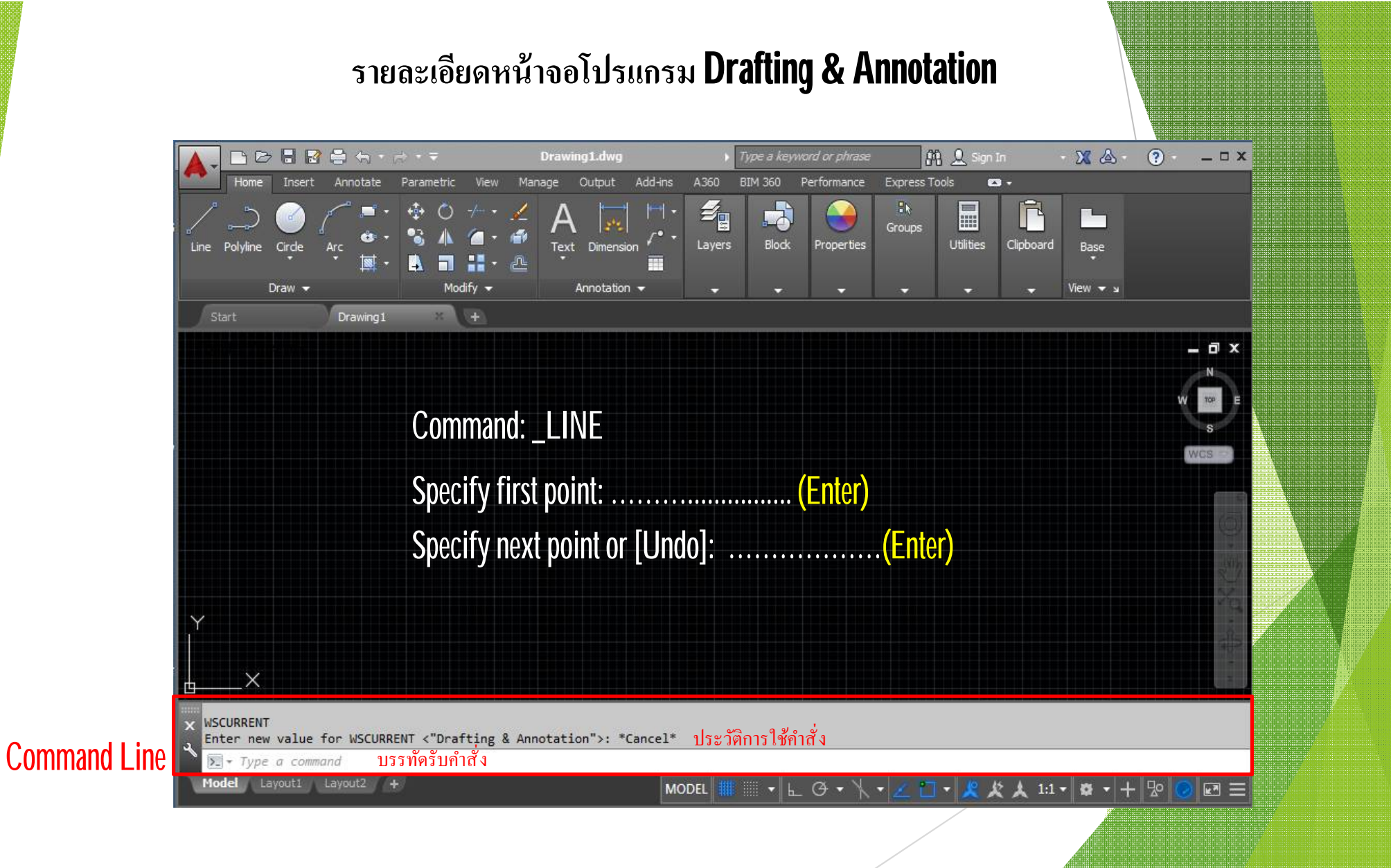

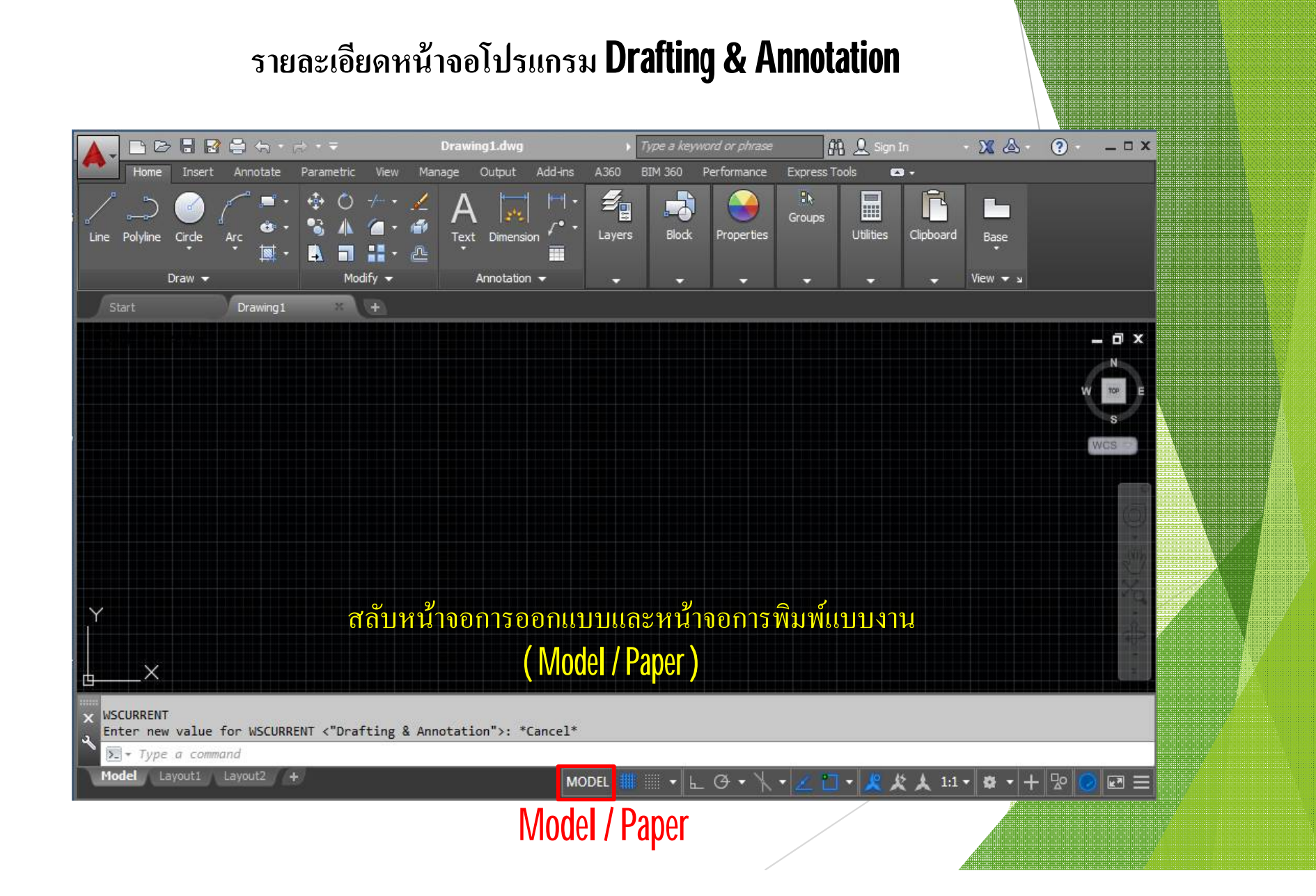

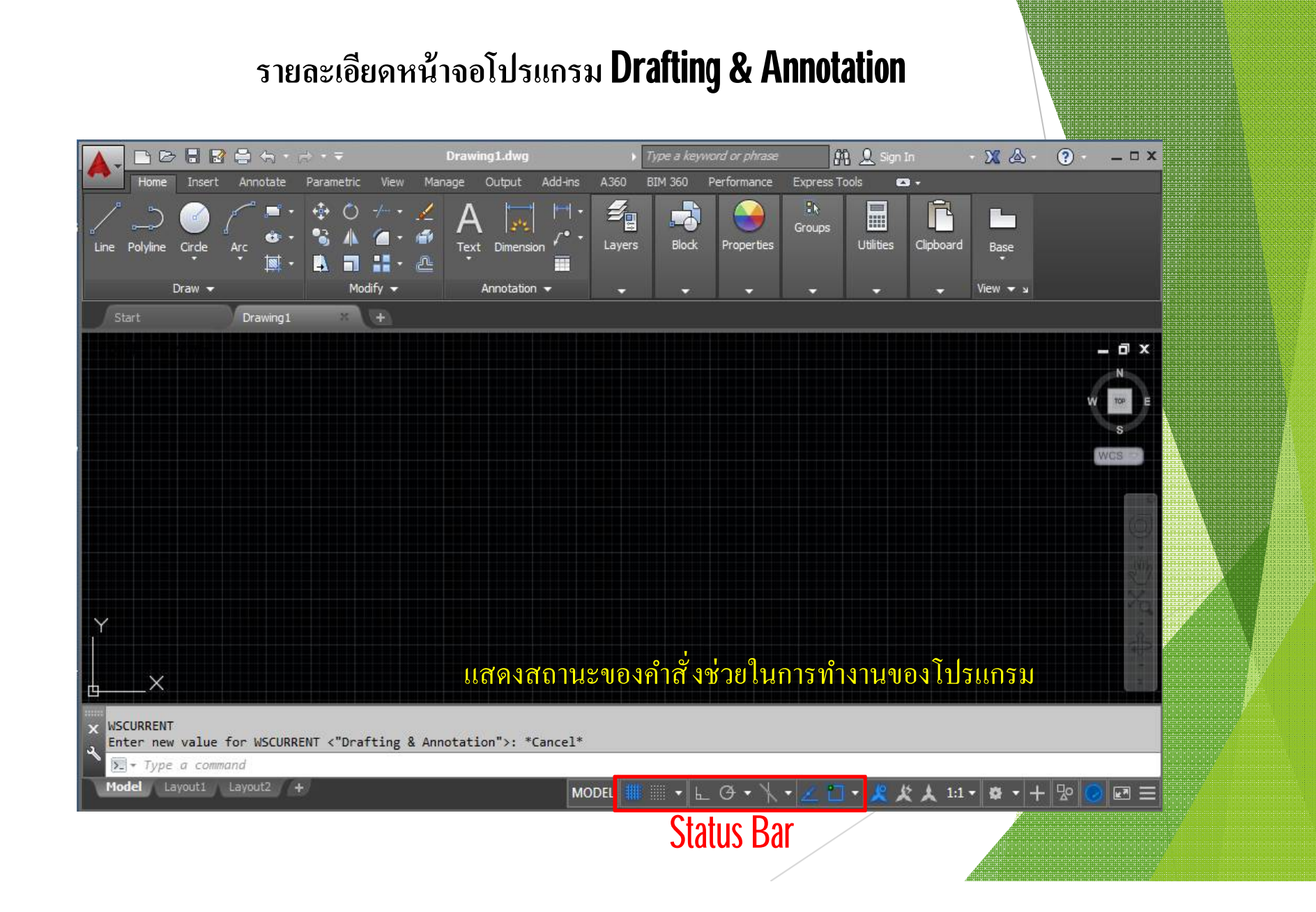

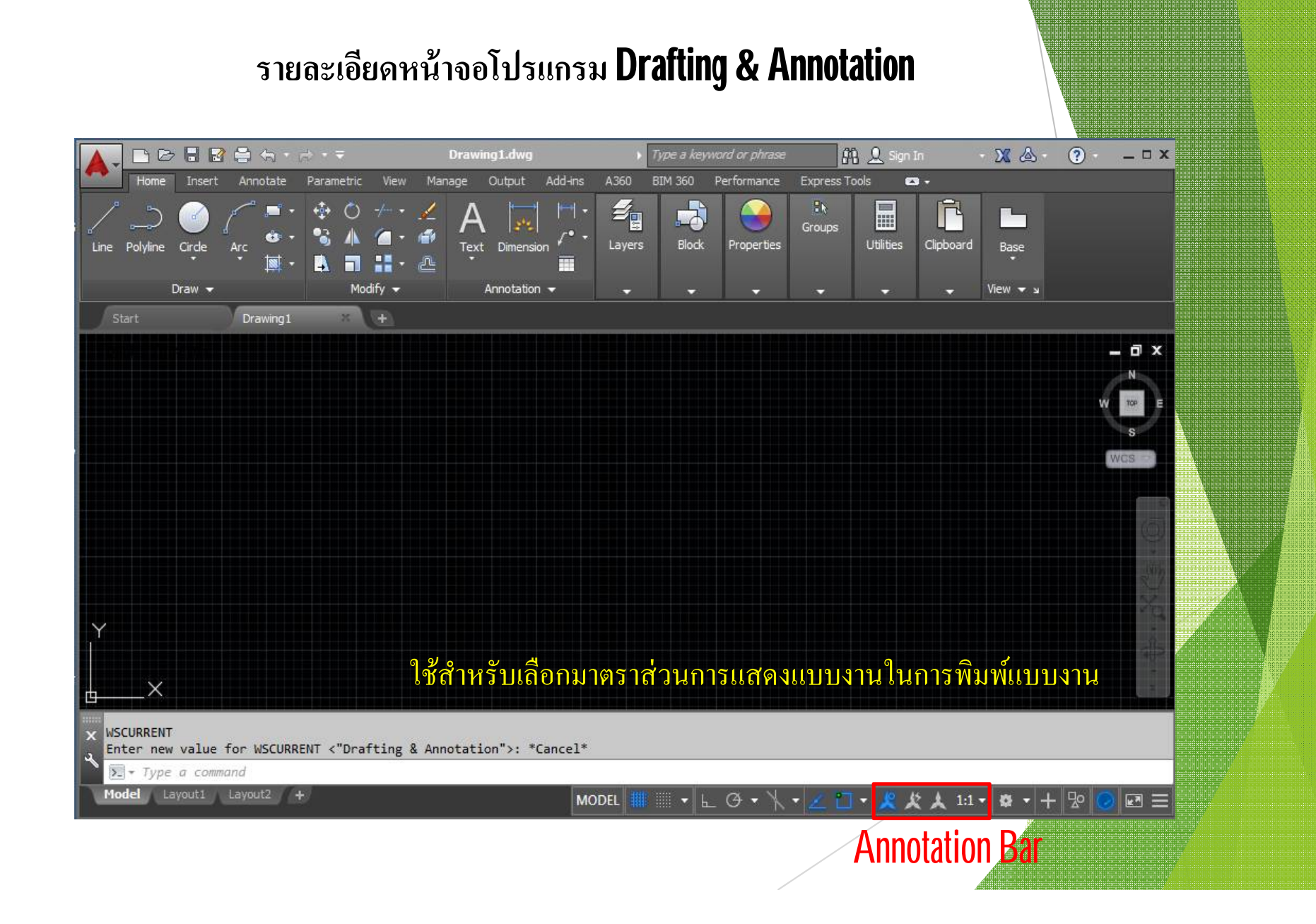

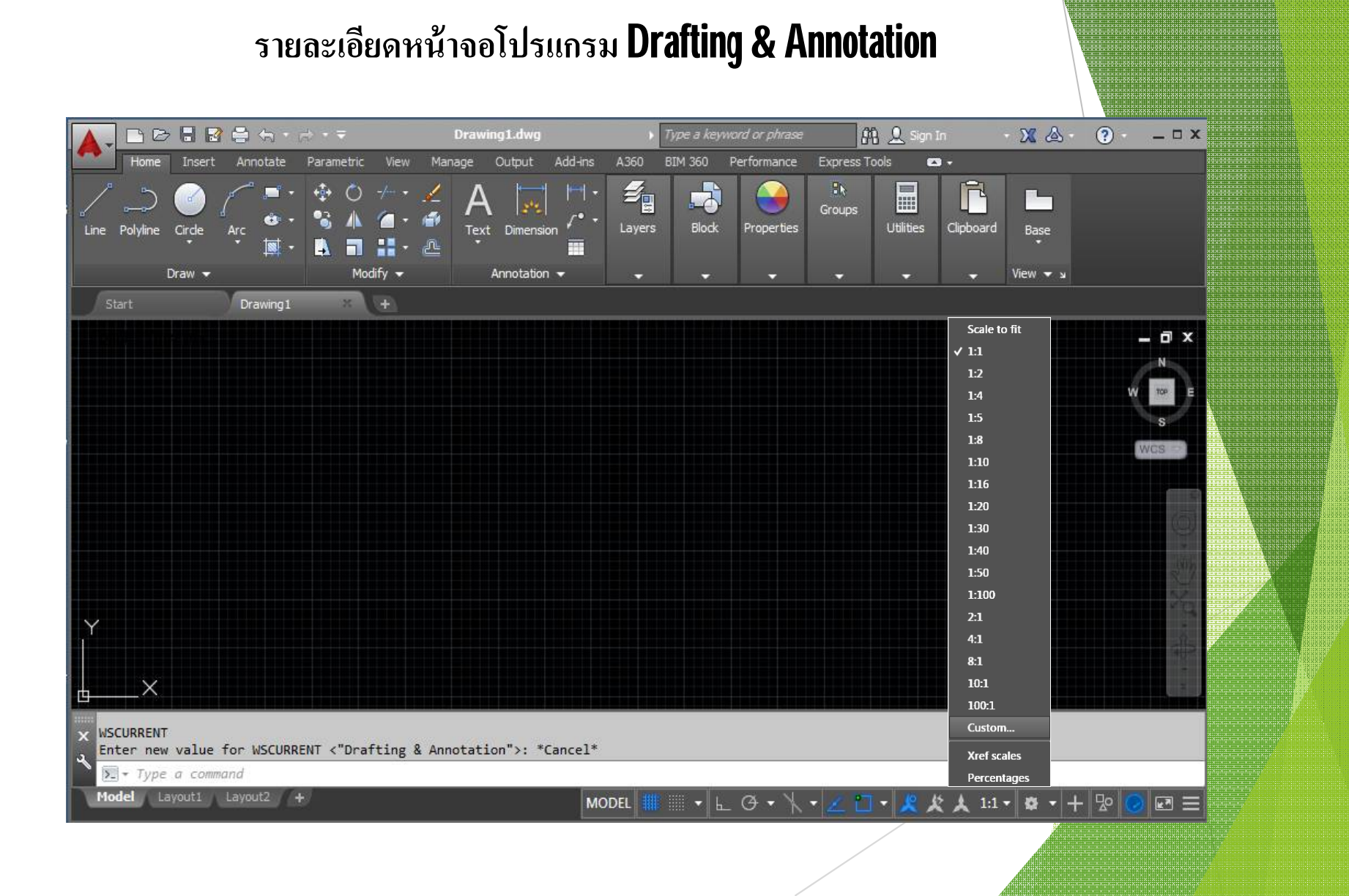

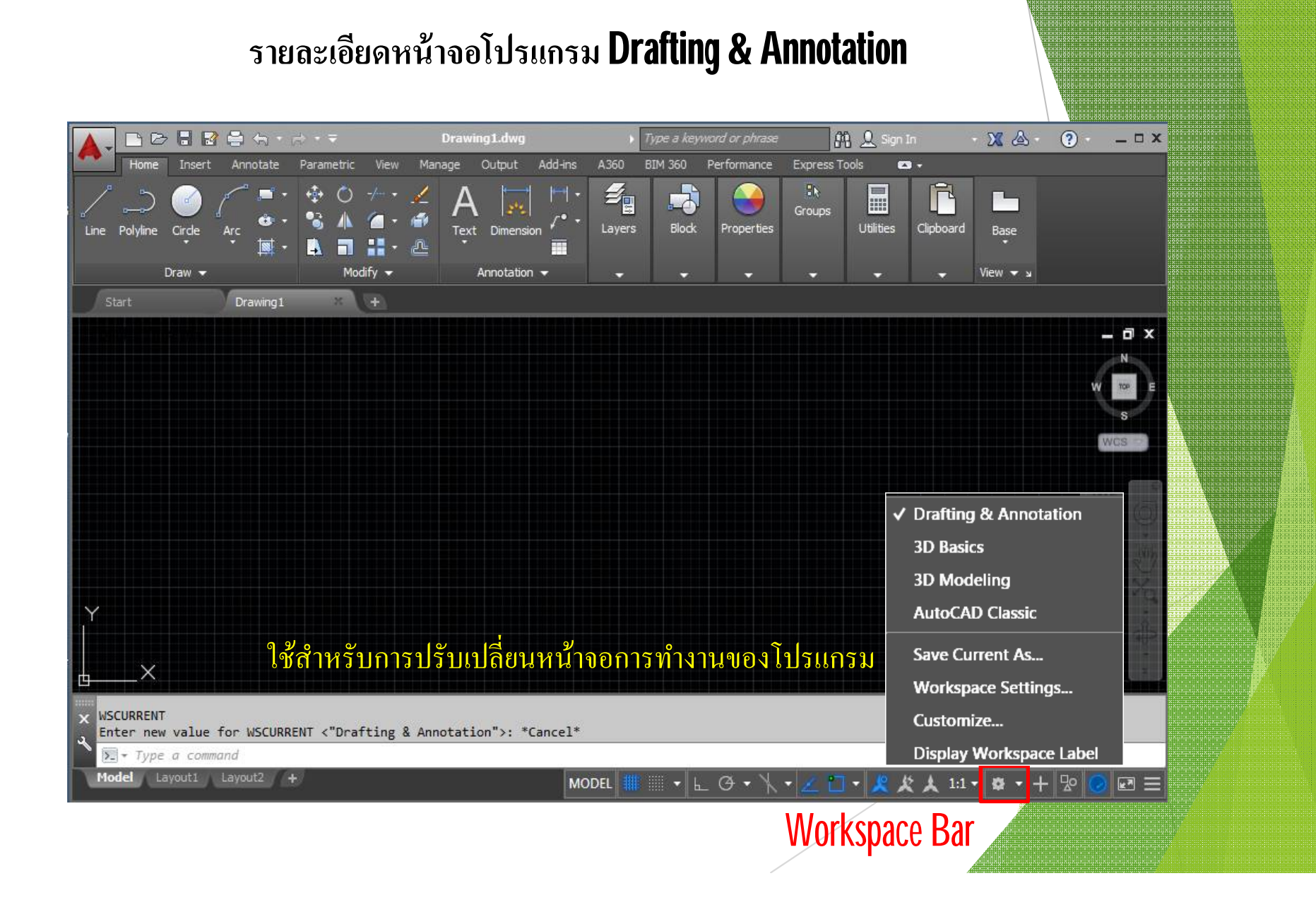

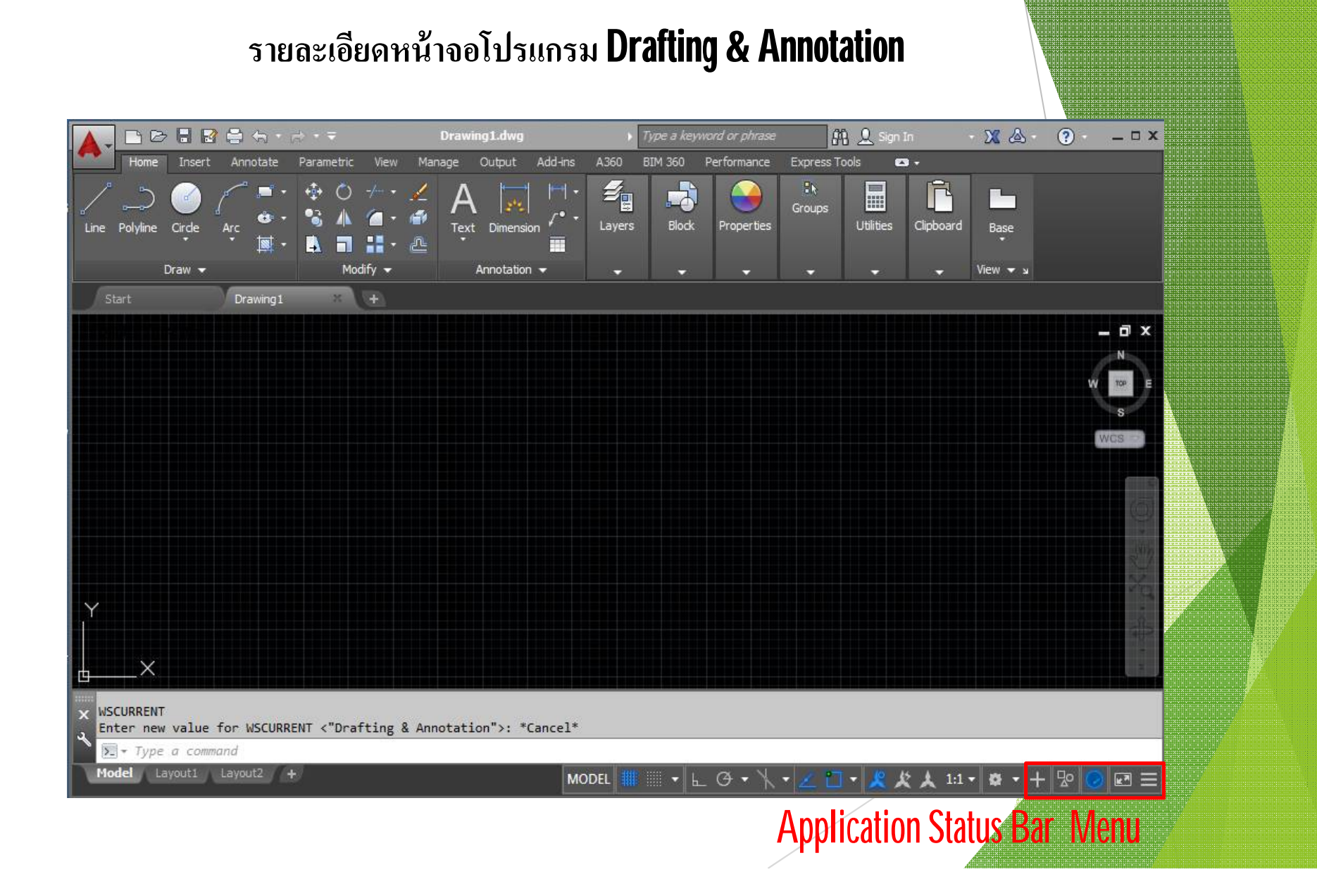

# Show Menu Bar

|                        |            | → - <b>= </b> Autodesk | AutoC    | AD 2018     | ex22.d | wg       | ▶ Type a l | keyword or pl | hrase      | - AA 🔍 S  |
|------------------------|------------|------------------------|----------|-------------|--------|----------|------------|---------------|------------|-----------|
| File Edit View         | v Insert I | 🗸 New                  | Dimensio | on Modify   | Para   | metric V | Vindow He  | lp Express    |            |           |
| Home Insert Annota     | ate Parame | 🗸 Open                 | utput    | Add-ins     | A360   | Featured | Apps Exp   | ress Tools    | <b>•</b> • |           |
| 1 5 🧀                  | 1 🖌 🖍      | ✓ Save                 | Δ        |             | 4.     | <i>-</i> |            |               | 85         |           |
| $\sim \sim \sim$       | ( 💼 🗸      | 🗸 Save As              | h        | 13.5        | r• •   | E        |            | 9             | Groups     |           |
| Line Polyline Circle   | Arc        | 🗸 Plot                 | Text     | Dimension   |        | Layers   | Block      | Properties    |            | Utilities |
|                        |            | 🗸 Undo                 |          |             |        |          |            |               |            |           |
| Draw 👻                 | _          | 🗸 Redo                 | A        | nnotation 👻 |        | •        | <b></b>    |               | 7          | · ·       |
| Start                  | Drawing1*  | Batch Plot             | ×        | (H)         |        |          |            |               |            |           |
| [-][Top][2D Wireframe] |            | Layer                  |          |             |        |          |            |               |            |           |
|                        |            | Match Properties       |          |             |        |          |            |               |            |           |
|                        |            | Plot Preview           |          |             |        |          |            |               |            |           |
|                        |            | Properties             |          |             |        |          |            |               |            |           |
|                        |            | Render                 |          |             |        |          |            |               |            |           |
|                        |            | Sheet Set Manager      |          |             |        |          |            |               |            |           |
|                        |            | Workspace              |          |             |        |          |            |               |            |           |
|                        |            | More Commands          |          |             |        |          |            |               |            |           |
|                        |            | Show Menu Bar          |          |             |        |          |            |               |            |           |
|                        |            | Show Below the Ribbon  |          |             |        |          |            |               |            |           |
|                        |            |                        |          |             |        |          |            |               |            |           |
|                        |            |                        |          |             |        |          |            |               |            |           |

Y

#### 

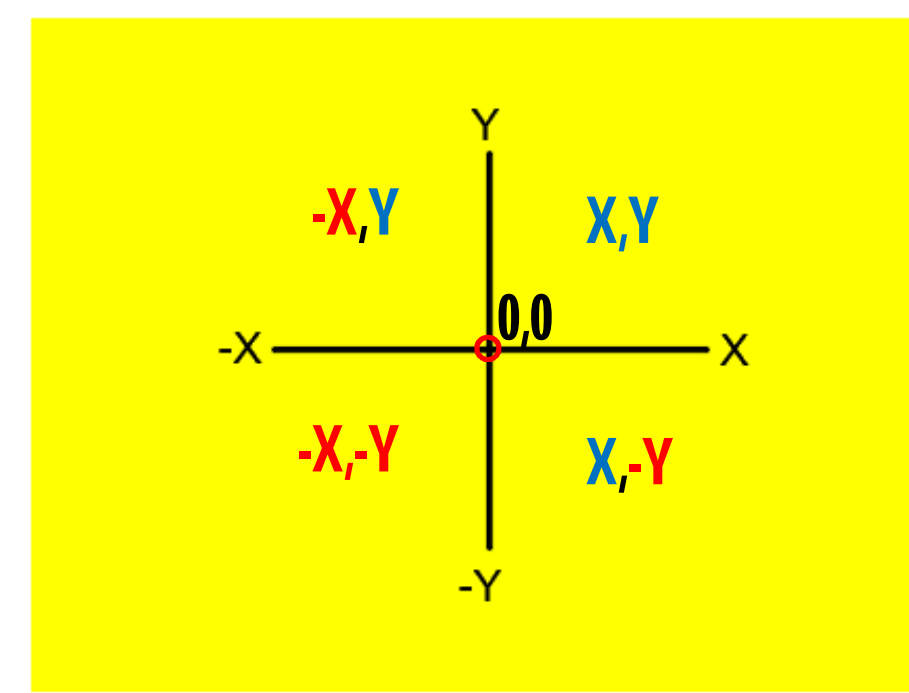

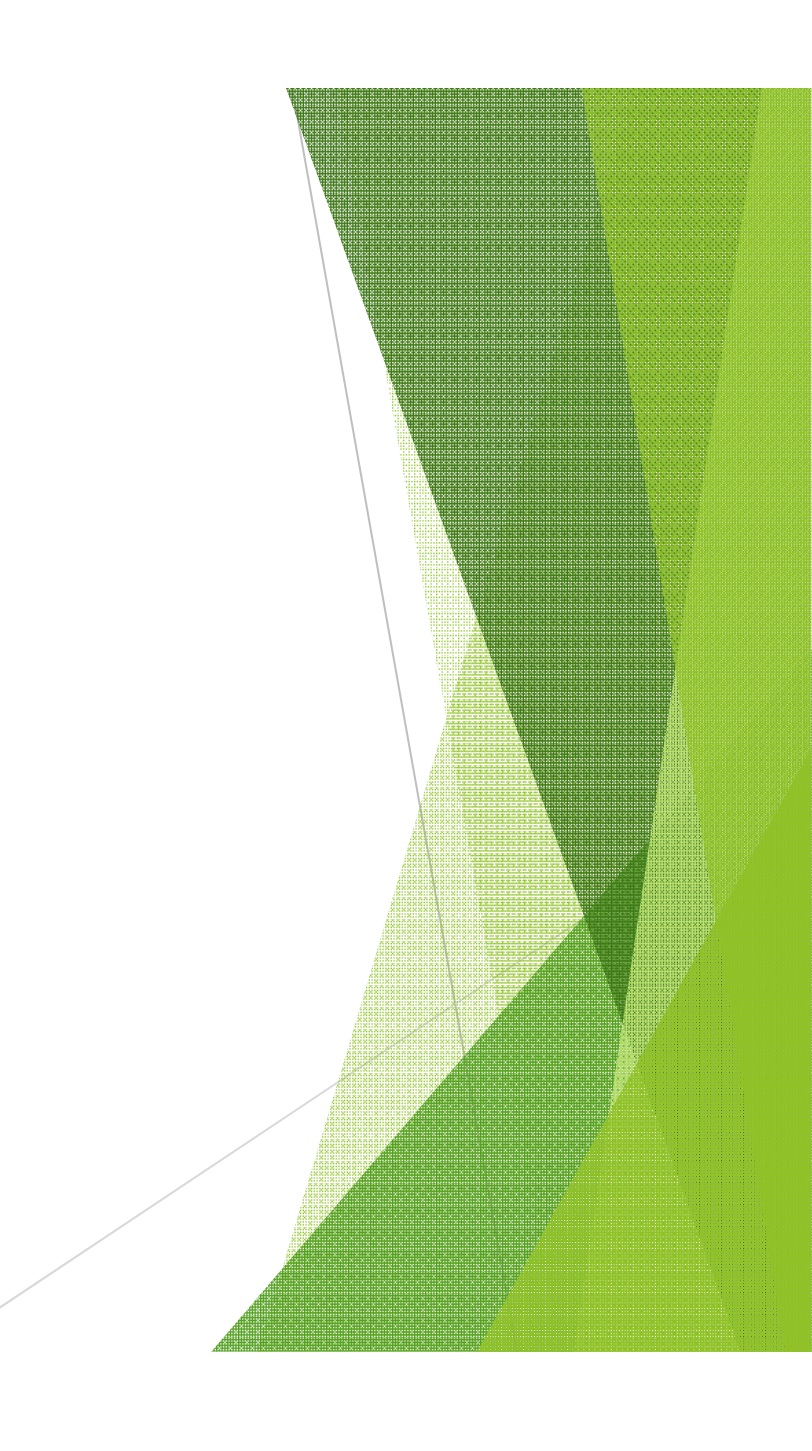

#### ทิศทางของมุม

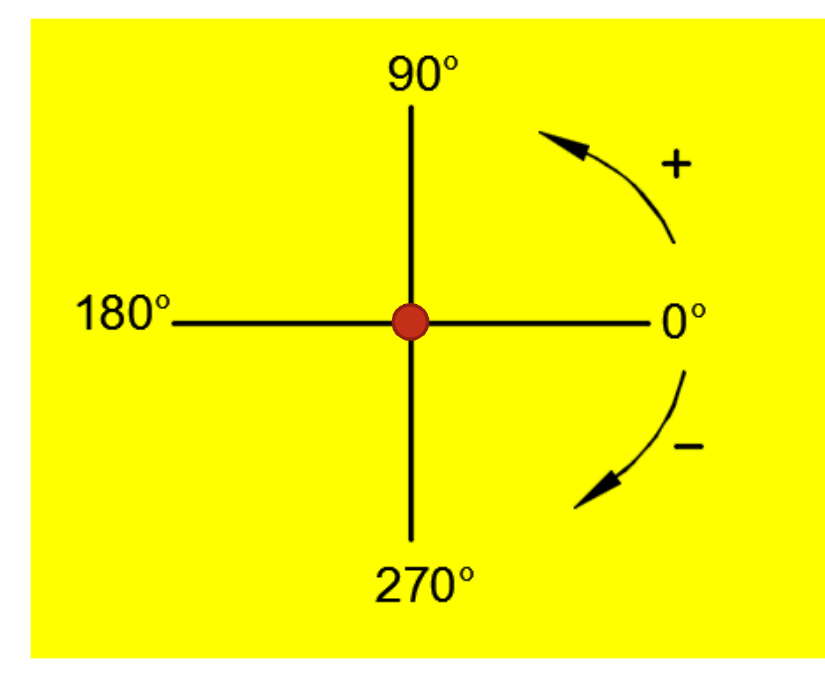

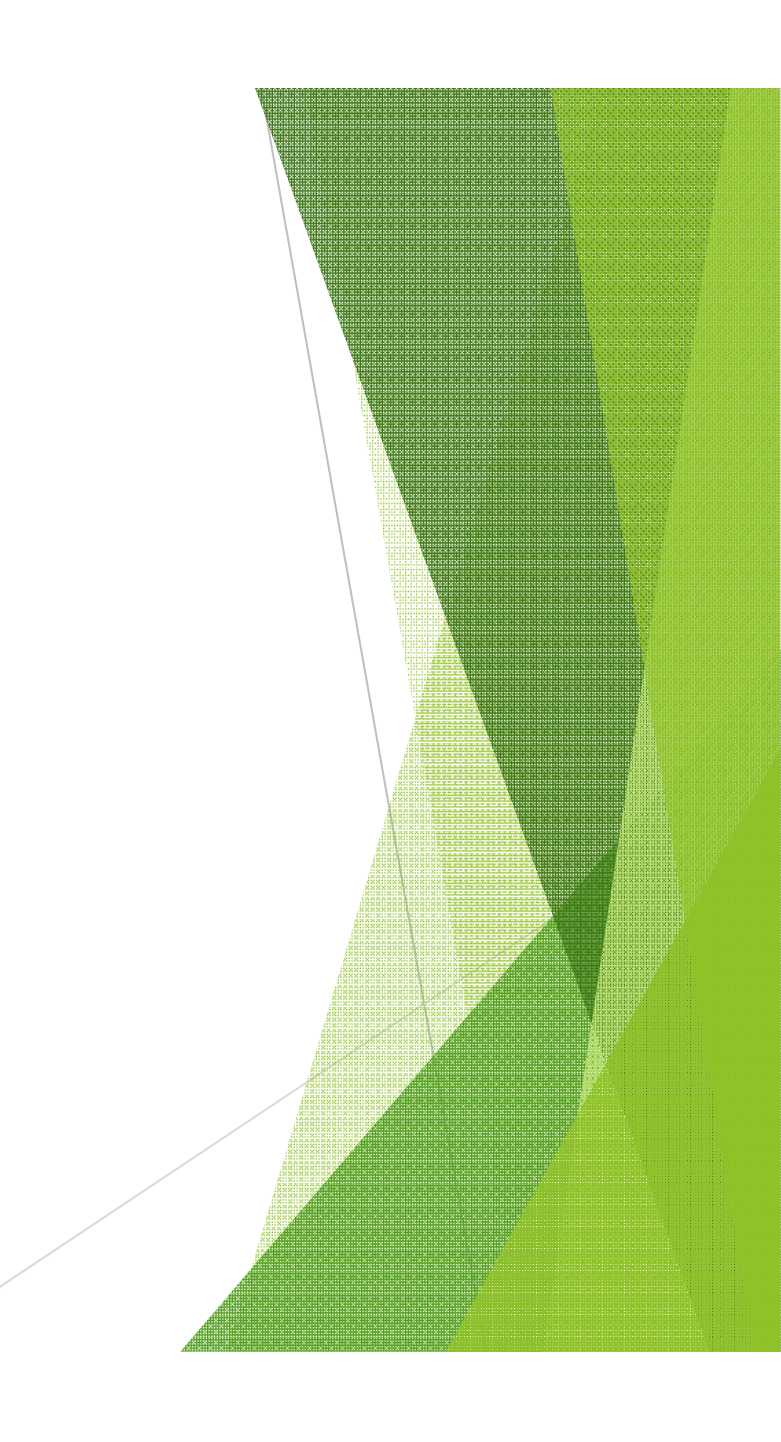

#### ตัวเลขตำแหน่งนาฬิกา บนวงกลม

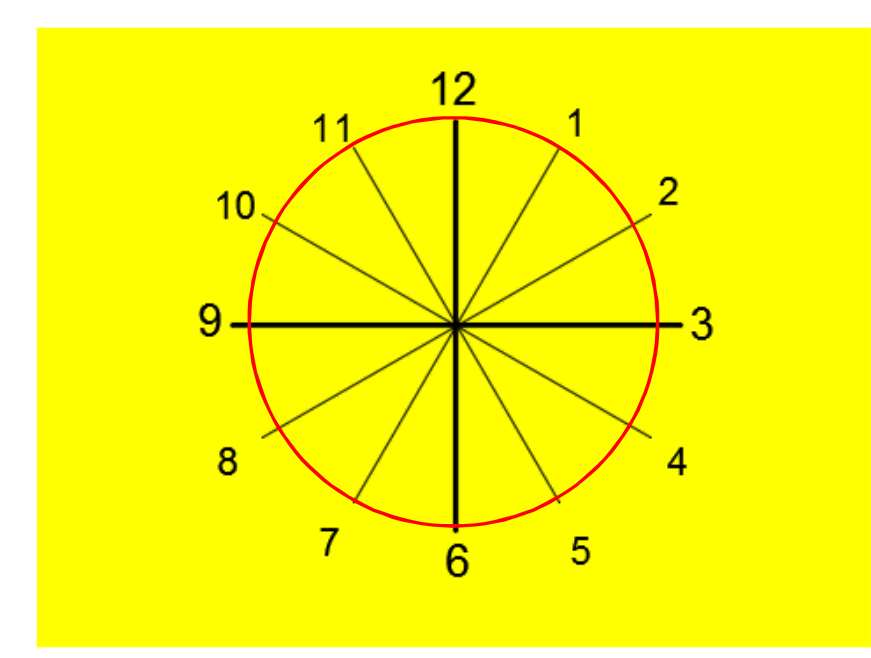

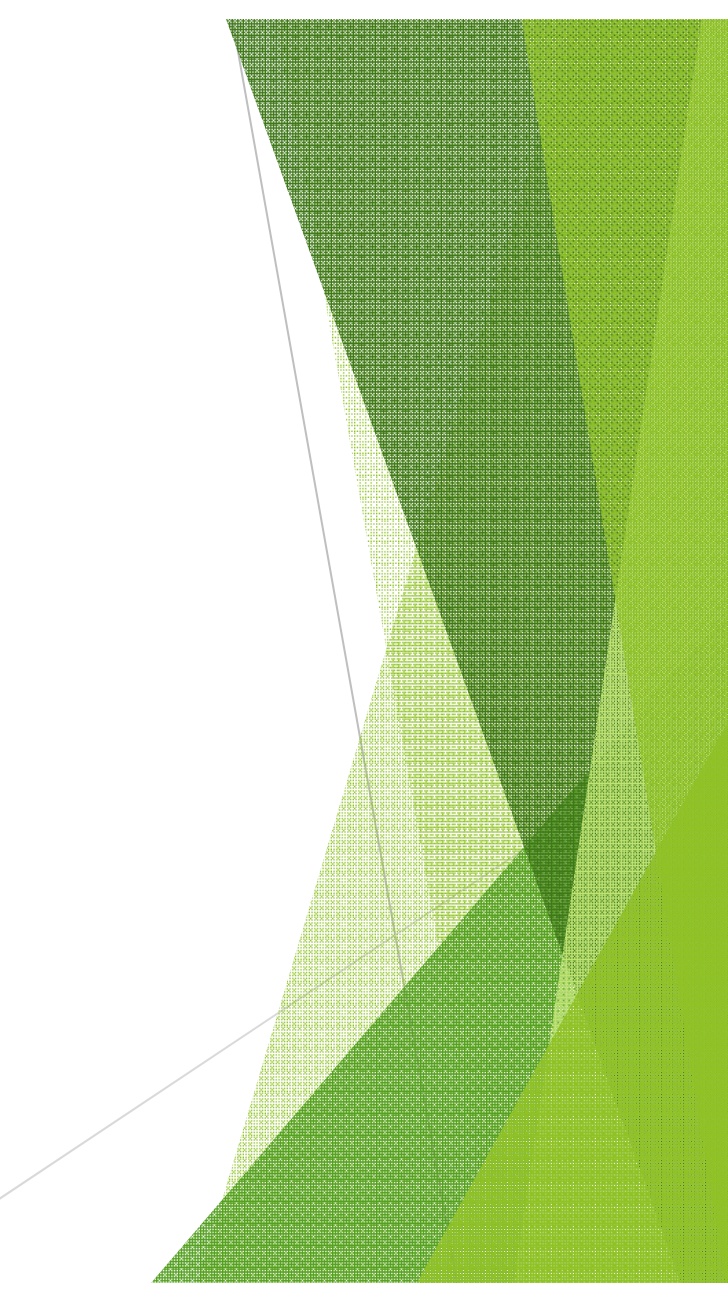

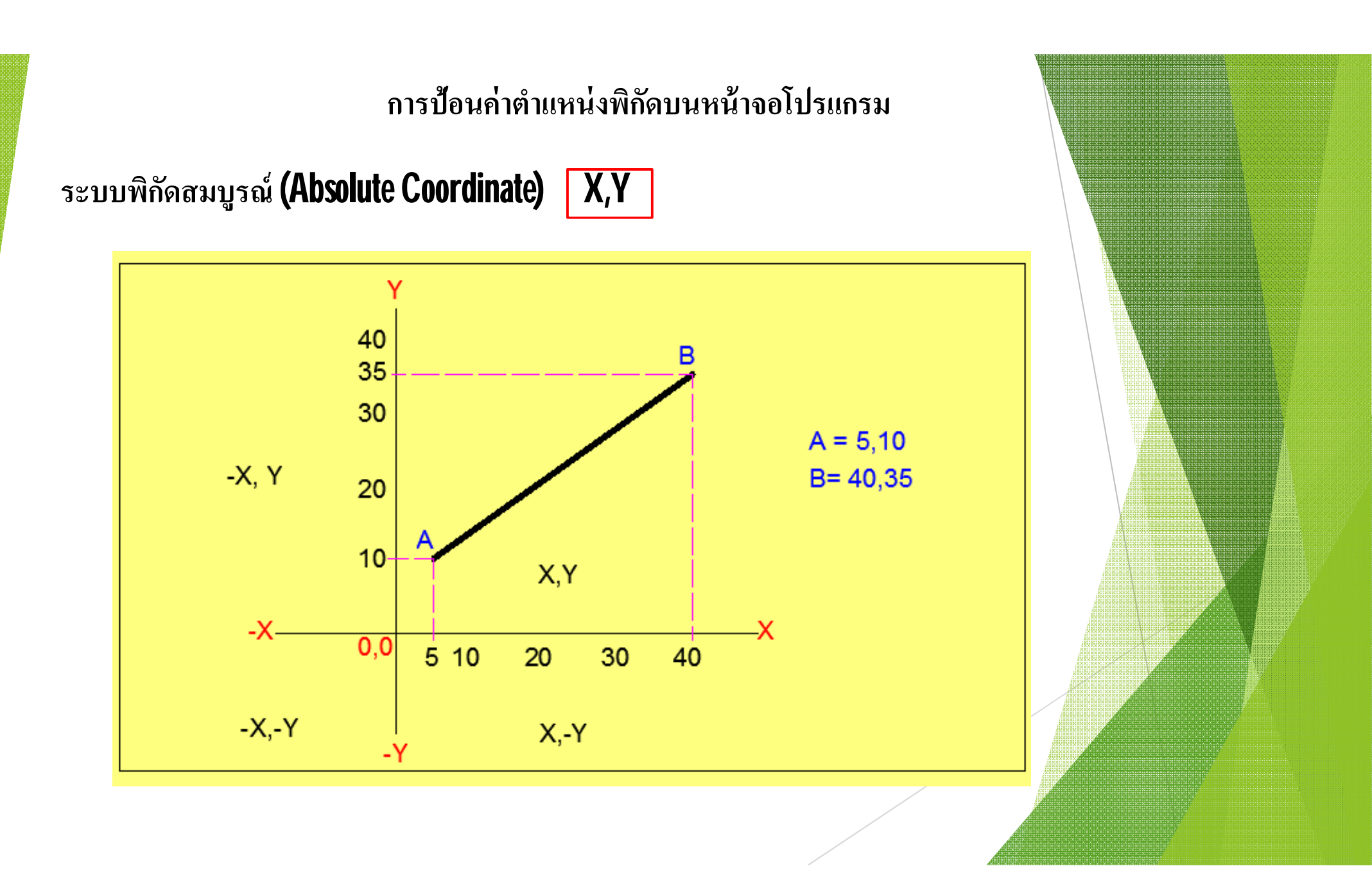

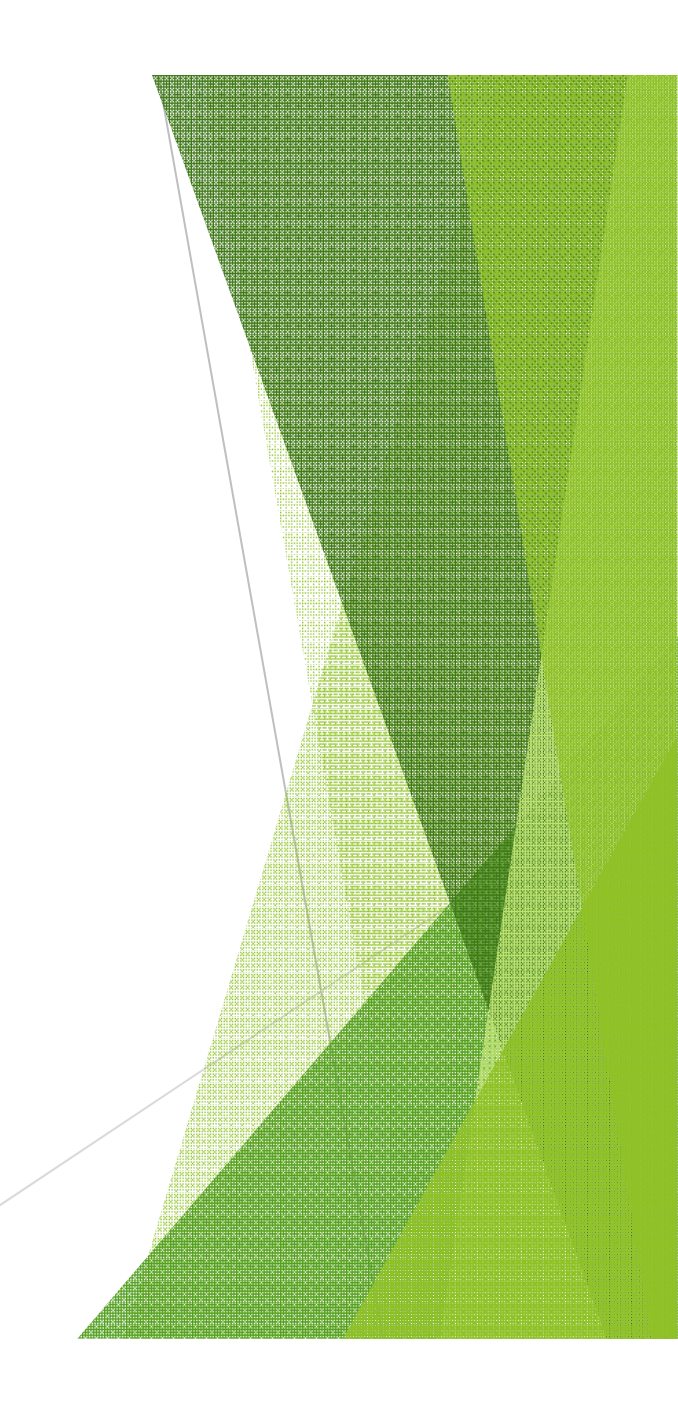

@X,Y

ระบบพิกัดสัมพันธ์ (Relative Coordinate)

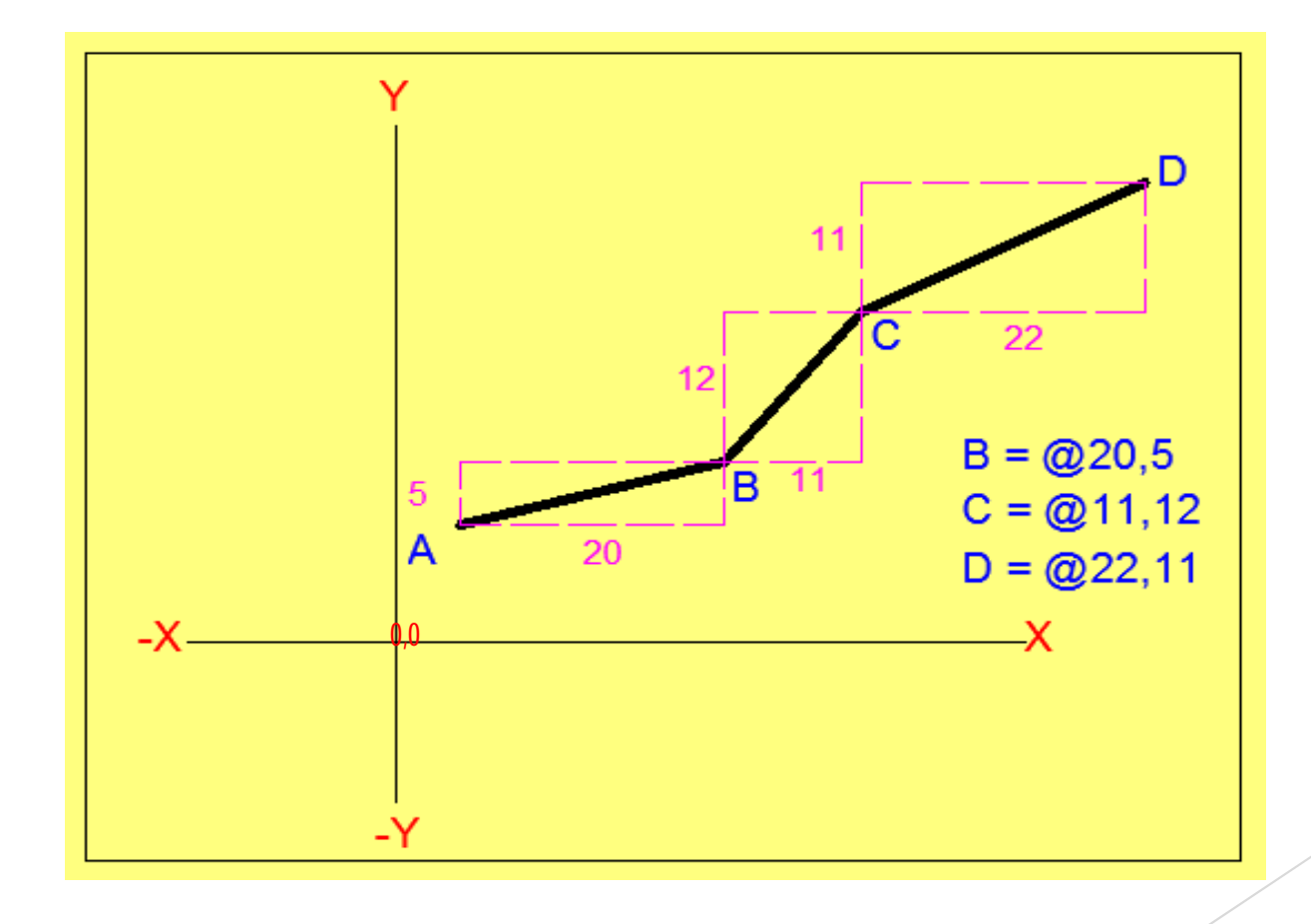

ระบบพิกัดสัมพันธ์เชิงมุม (Relative Polar) @

@ระยะทาง < มุม

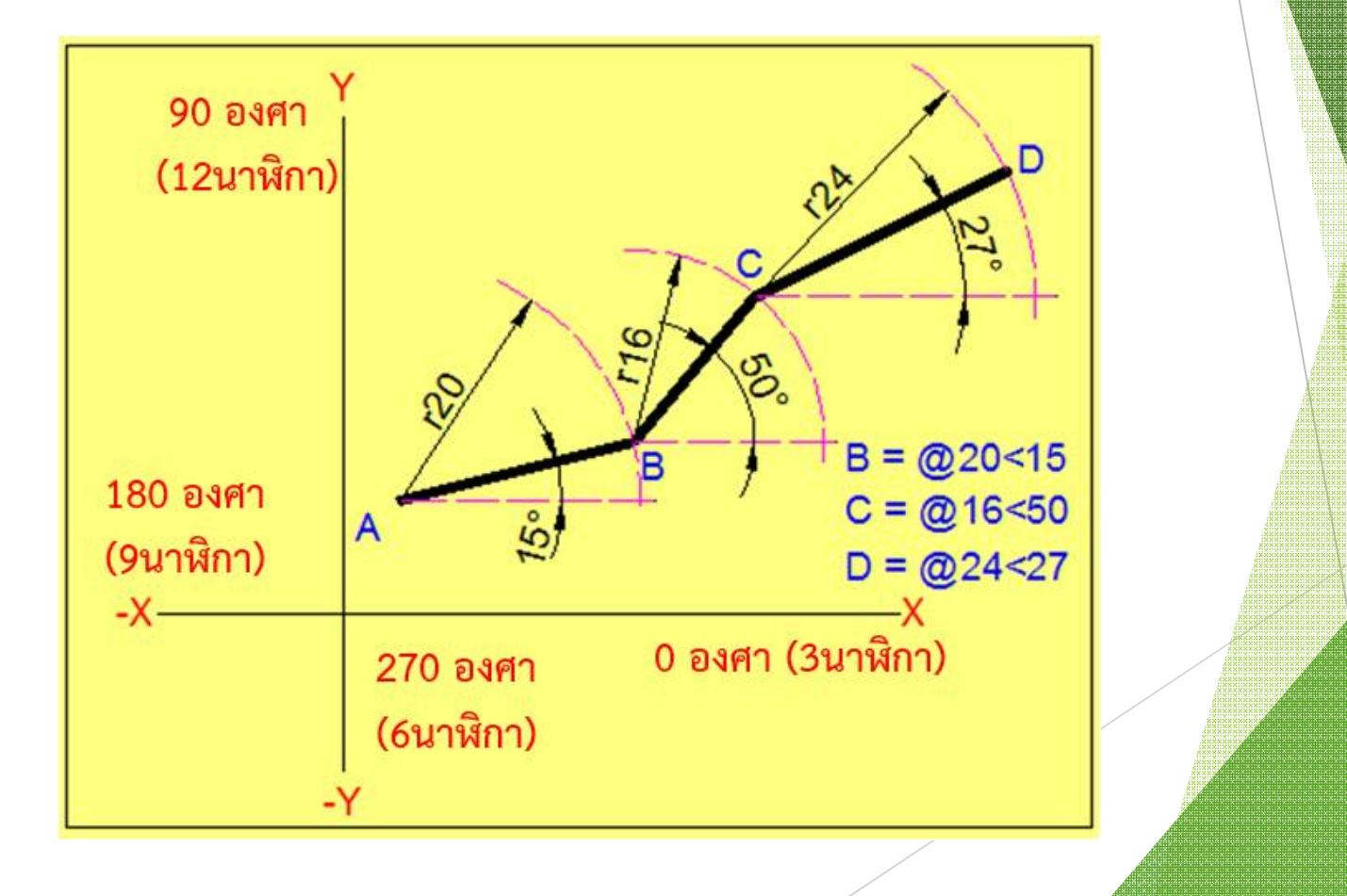

การกำหนดความยาวเส้นตามทิศทางของเมาส์

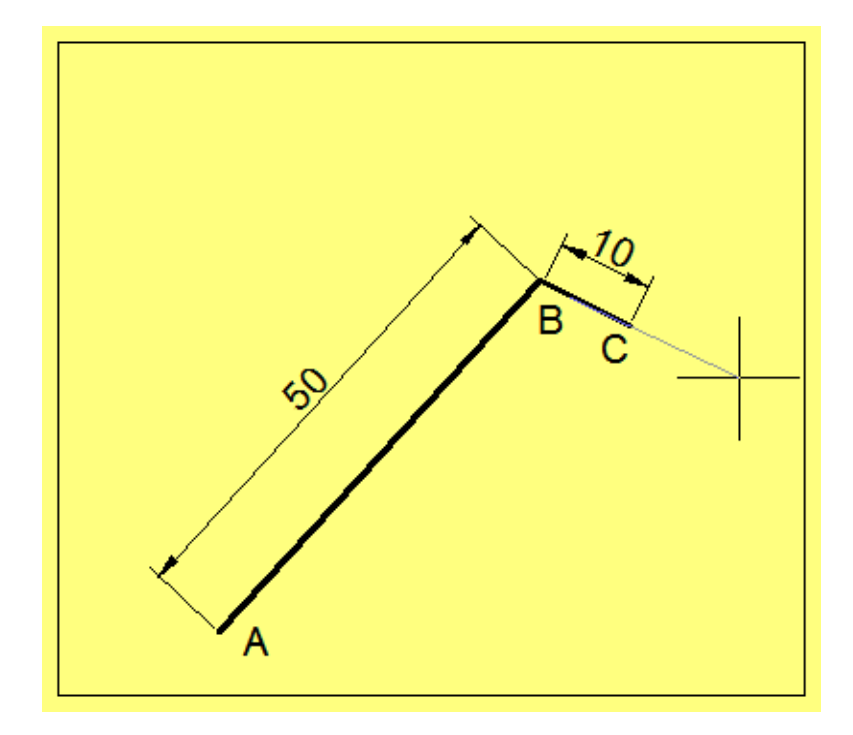

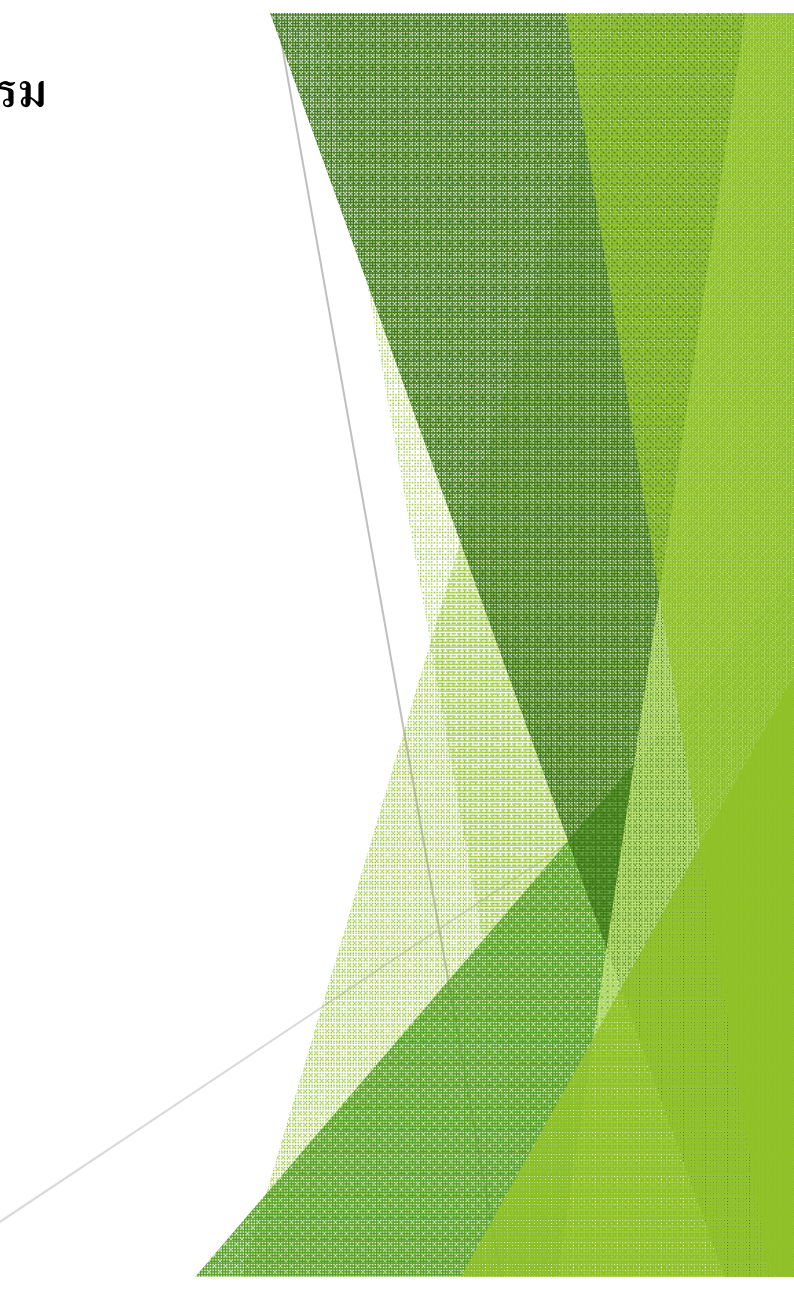

# การเรียกใช้คำสั่งของโปรแกรม

### คลิกเลือกคำสั่งจาก **Ribbon**

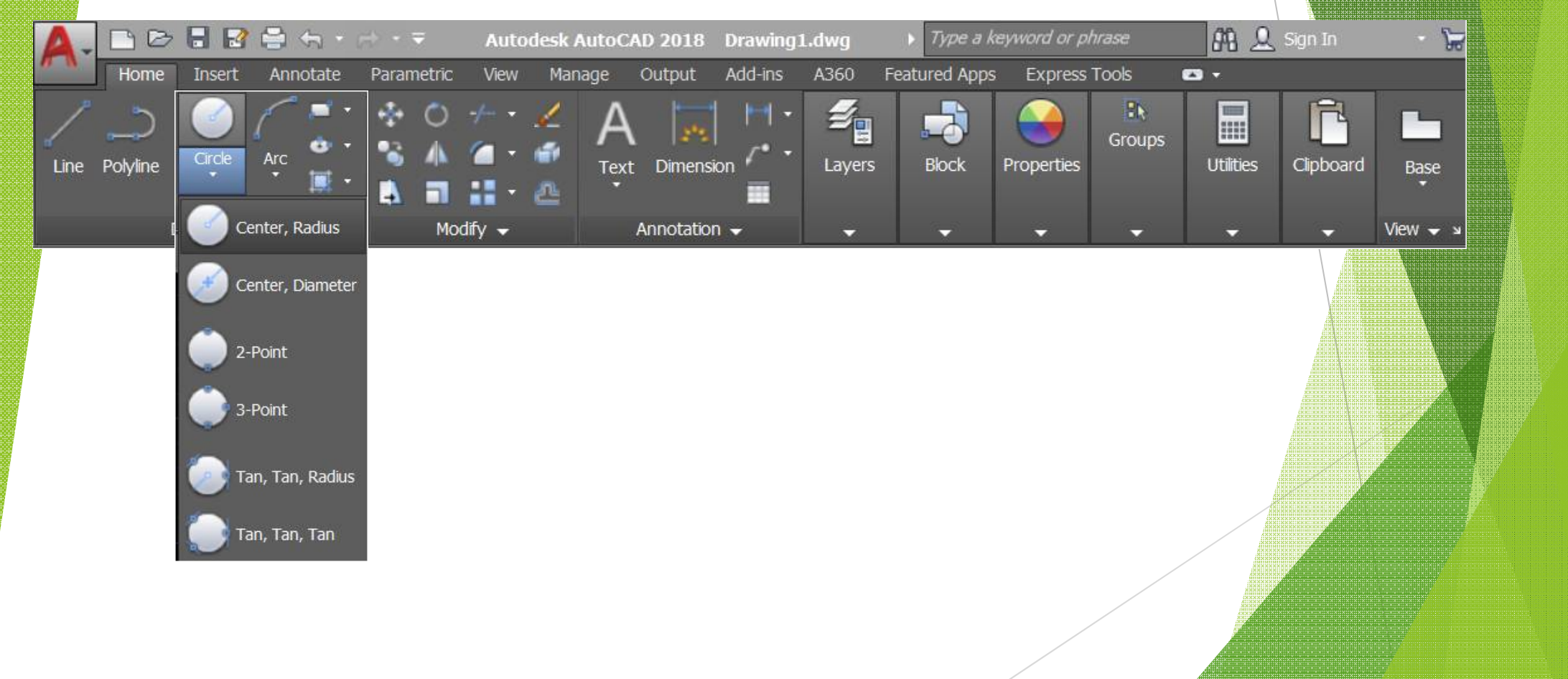

## การเรียกใช้คำสั่งของโปรแกรม

# พิมพ์คำสั่งที่บรรทัด Command Line

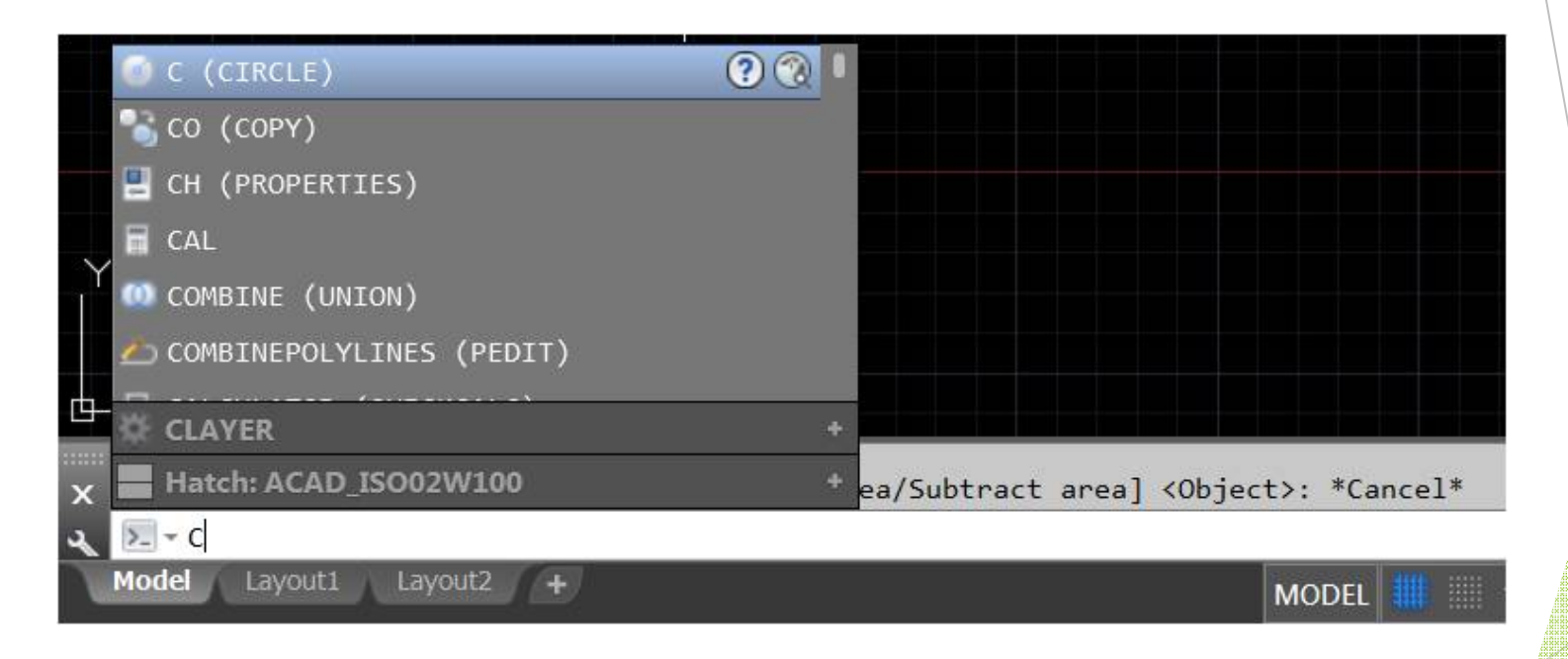

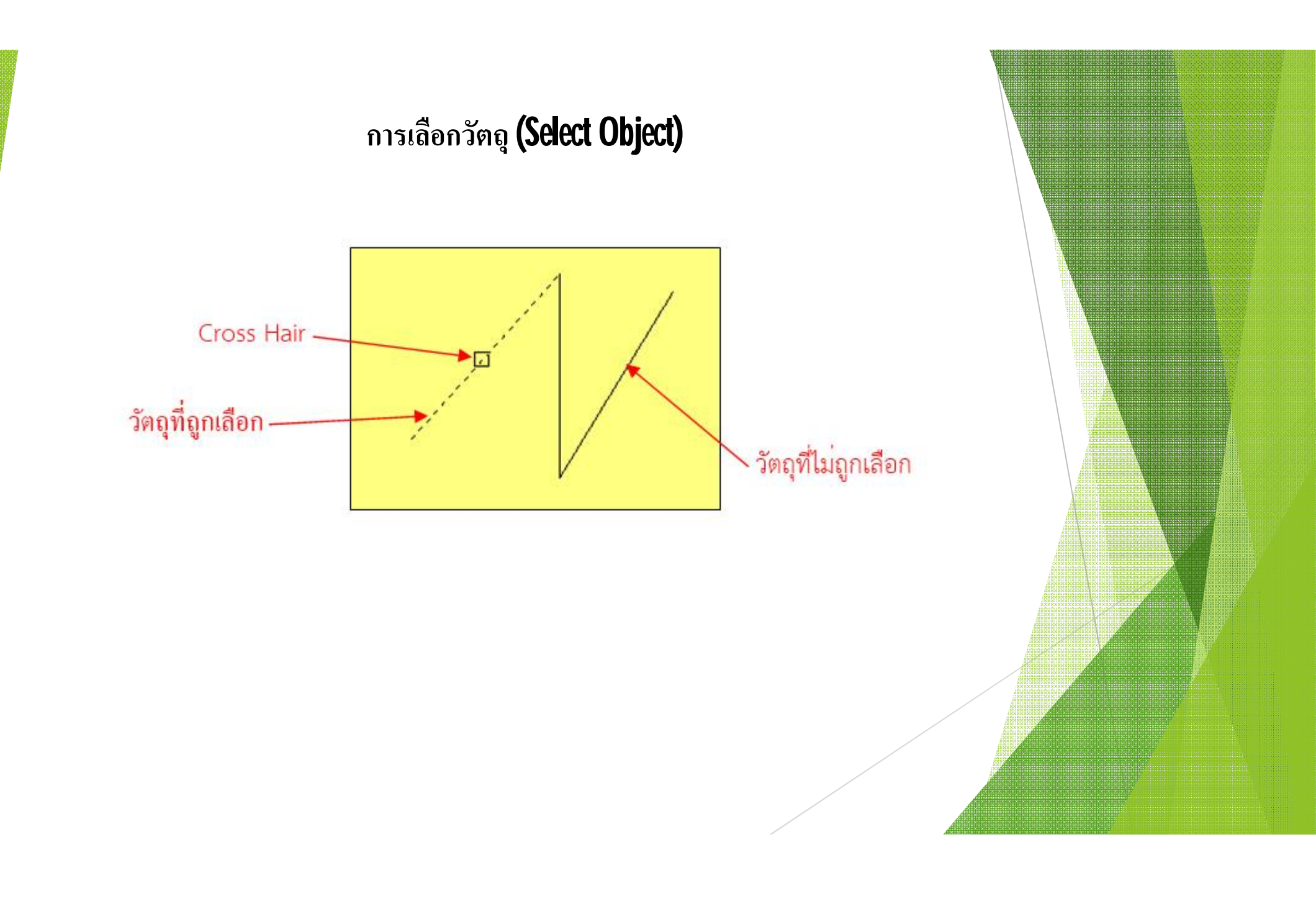

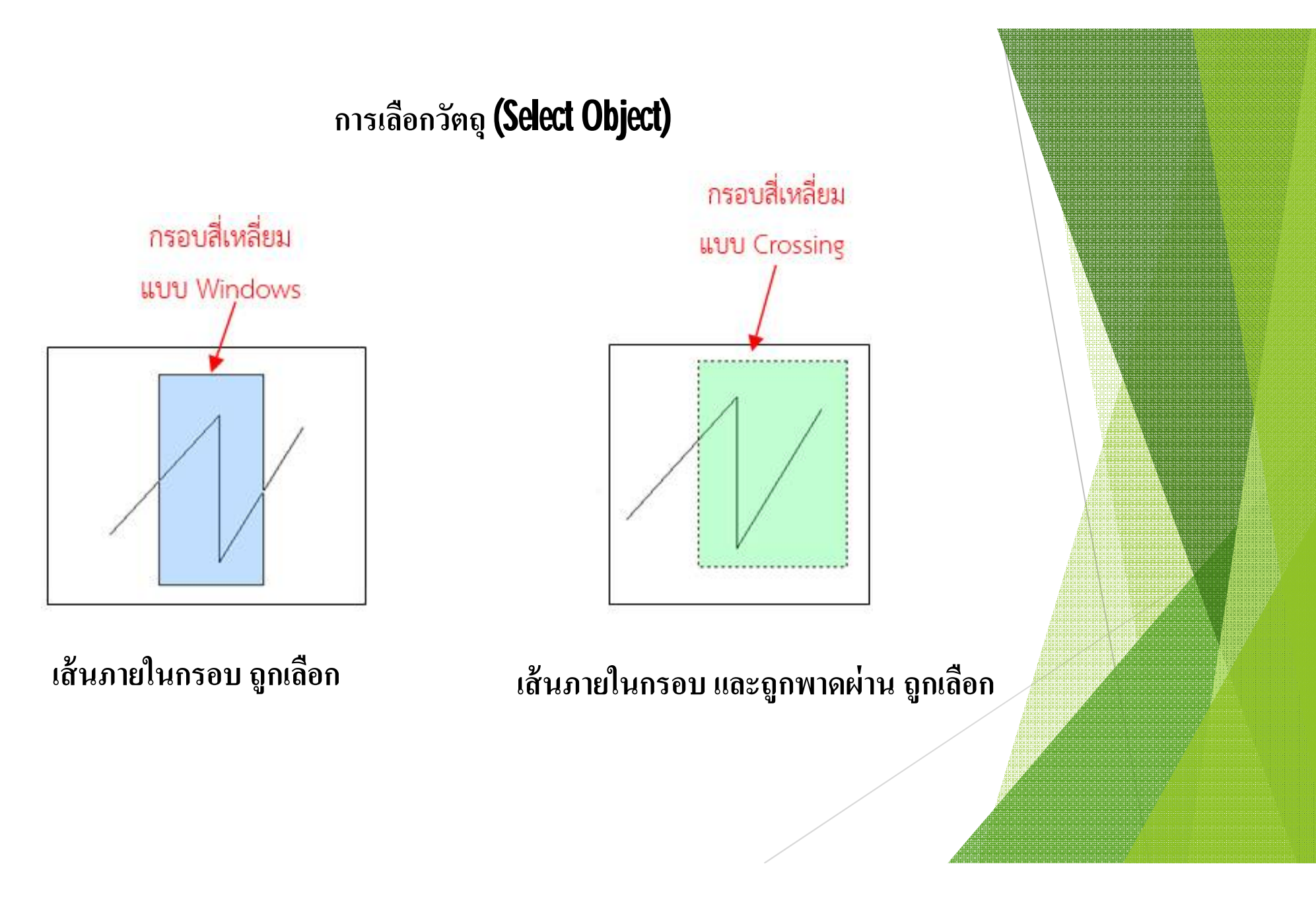

# คำสั่งเขียนเส้นตรง Line (L)

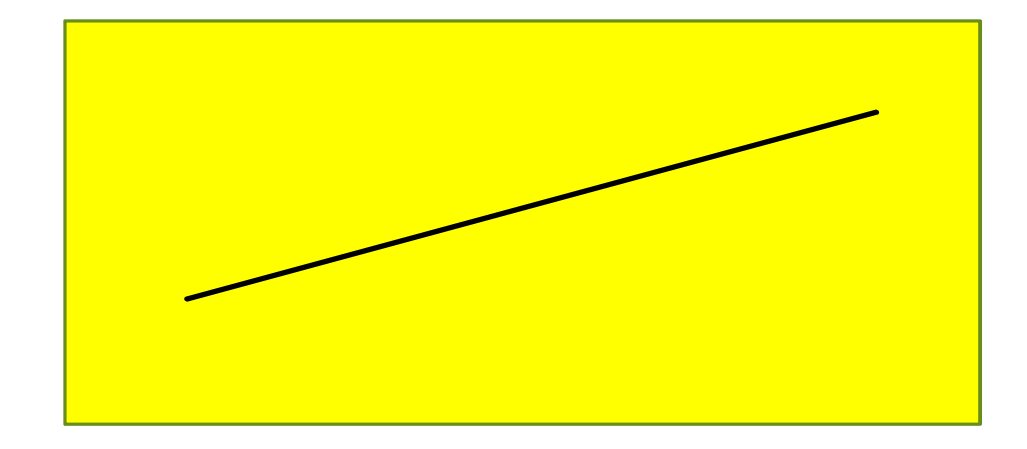

ขั้นตอน 1. กำหนดค่า / คลิกเลือกจุดเริ่มต้น 2. กำหนดค่า / คลิกจุดต่อไป 3. สิ้นสุดคำสั่ง กดปุ่ม Enter

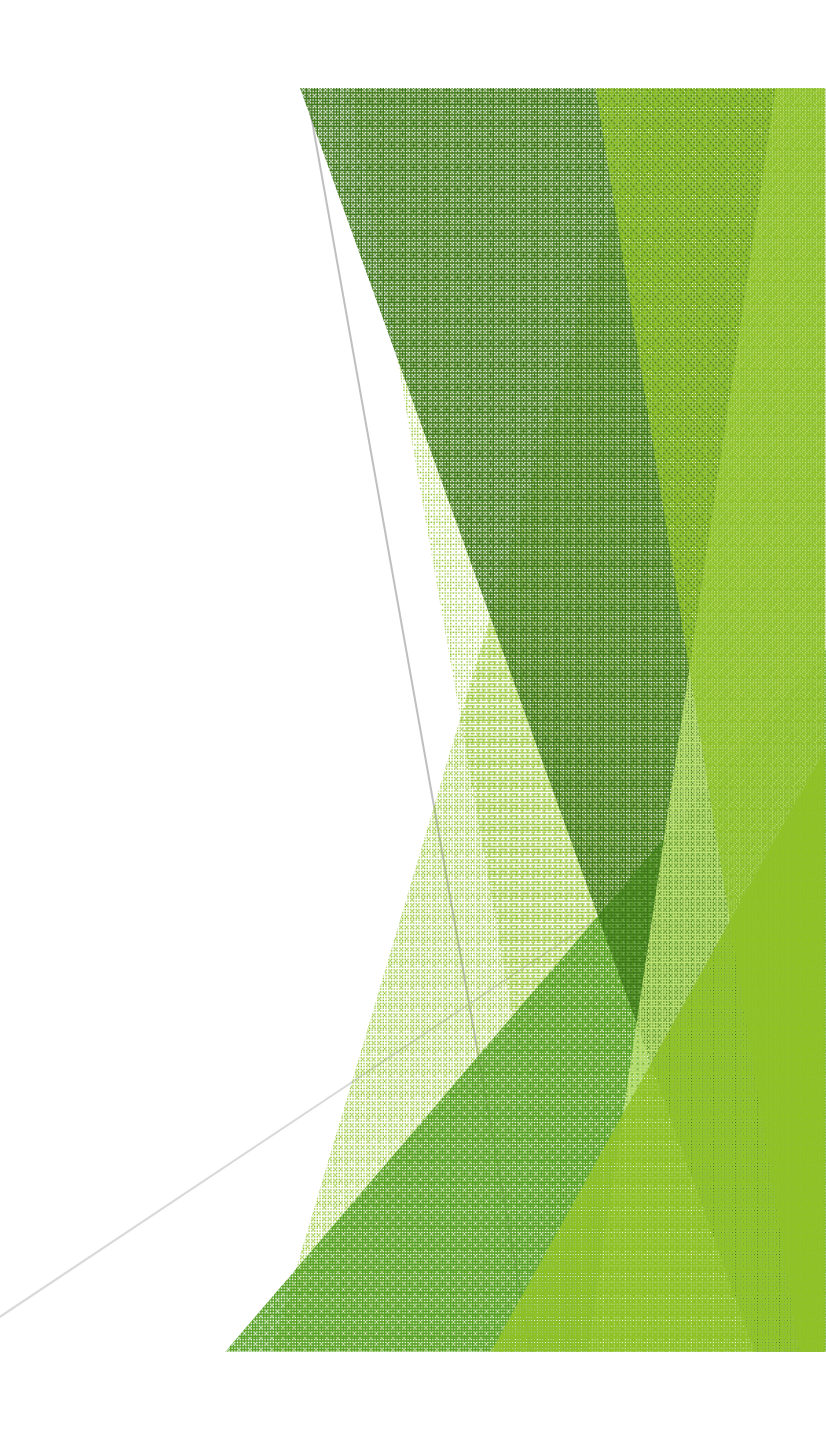

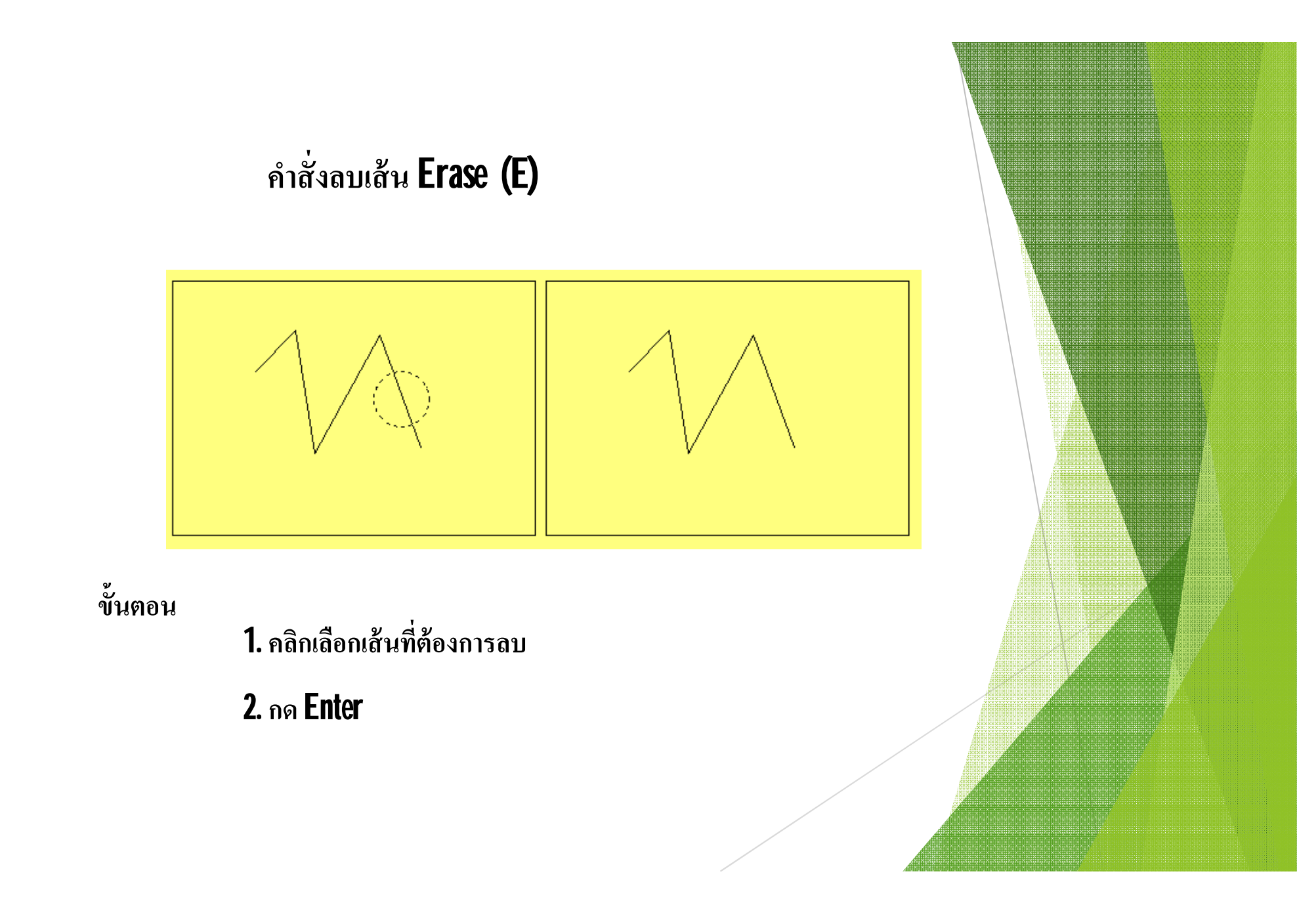

# คำสั่งยกเลิกขั้นตอน **Undo (U)**

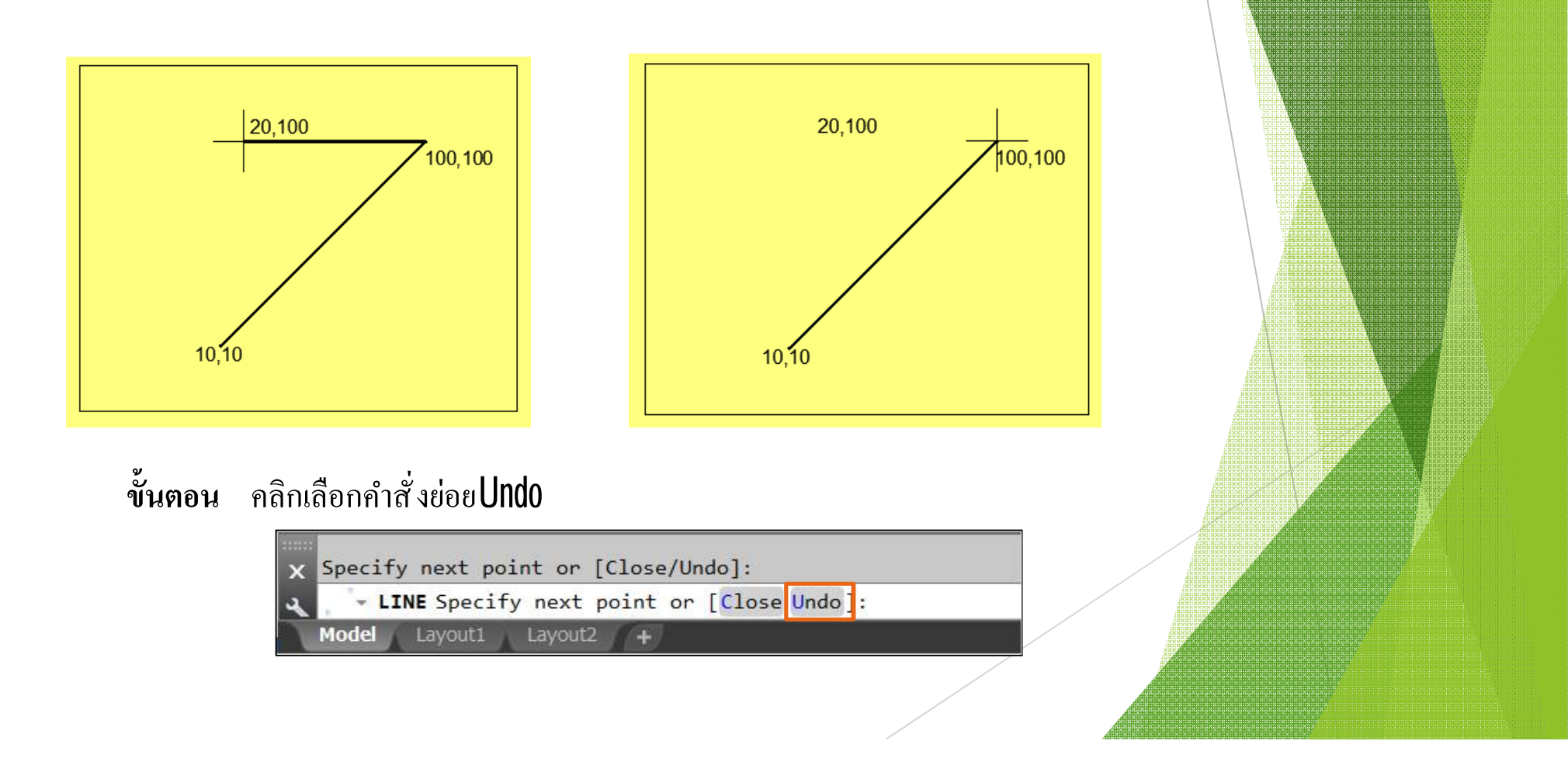

| คำสั่ง เปิดไฟล์งานเก่า <b>Open</b>                                       |                                                                                                    |                                                                                                    |  |  |  |  |
|--------------------------------------------------------------------------|----------------------------------------------------------------------------------------------------|----------------------------------------------------------------------------------------------------|--|--|--|--|
| Autodesk Auto<br>Home Insert Annotate Parametric View Manage             | CAD 2018                                                                                                    | r phrase 🏦 👤 Sign In 🔹 🥁 😨 🖕 🗗 🗙<br>Is 🚥 🗸                                                                       |  |  |  |  |
| Line Polyline Circle Ard<br>Draw - Modify -                              | A Dimension C Layers Block Properties                                                                                        | Cipboard<br>Base                                                                                                 |  |  |  |  |
| Start +                                                                  |                                                                                                    |                                                                                                    |  |  |  |  |
| Get Started                                                              | Recent Documents ex22 Last Opened Tuesday, February 27, 2024 2:46:44 PM  LAST WEEK  Ex28 Last Opened Wednesday, February 21, | Connect<br>Sign In to A360<br>Access online services<br>Sign In<br>Send Feedback<br>Help us improve our products |  |  |  |  |
| Templates                                                                |                                                                                                    | Send Feedback                                                                                                    |  |  |  |  |
| Open a Sheet Set<br>Get More Templates Online<br>Explore Sample Drawings | Enataw<br>Last Opened Friday, February 09, 2024<br>1:50:35 PM<br>ex17<br>Last Opened Friday, February 09, 2024<br>1:46:00 PM |                                                                                                    |  |  |  |  |

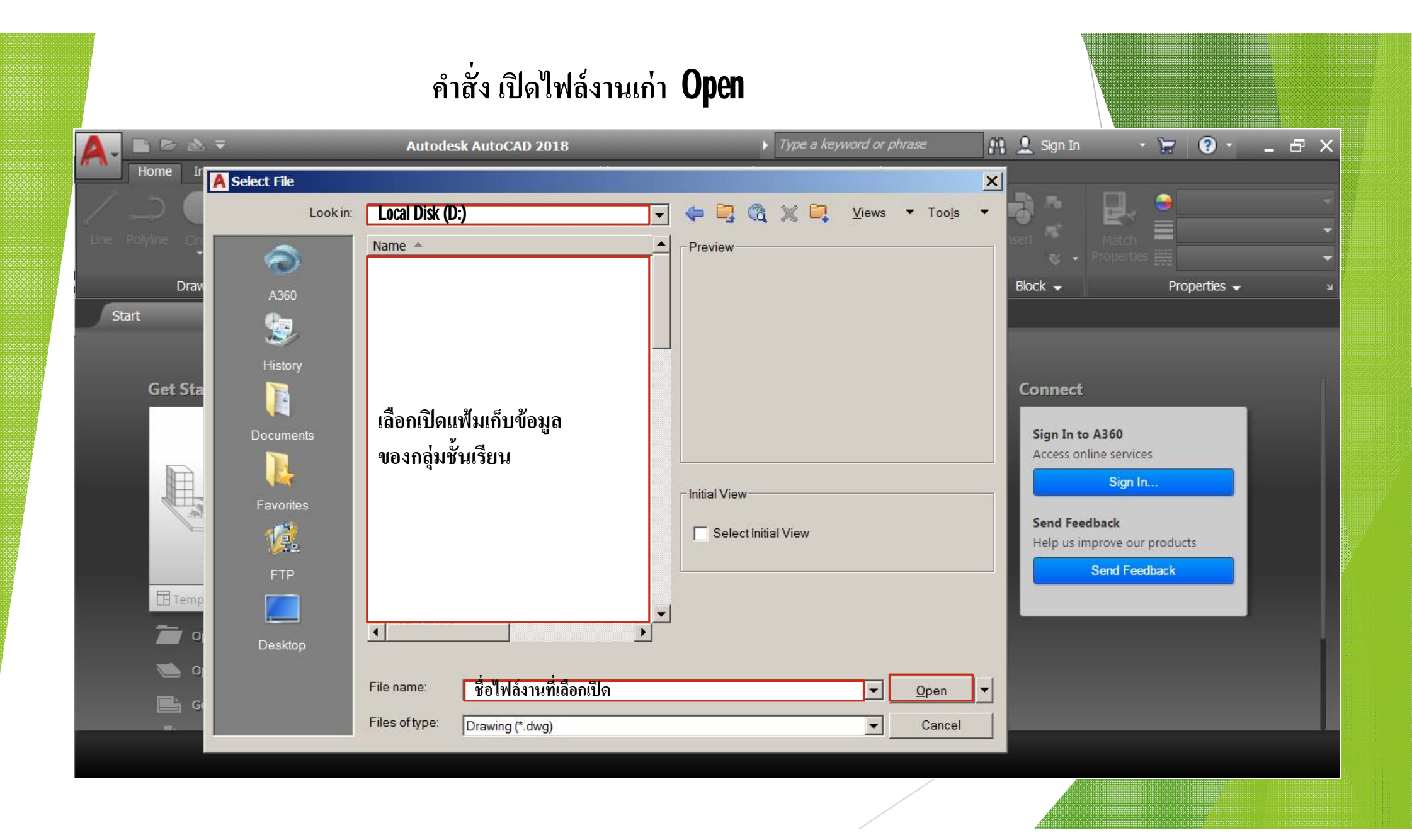

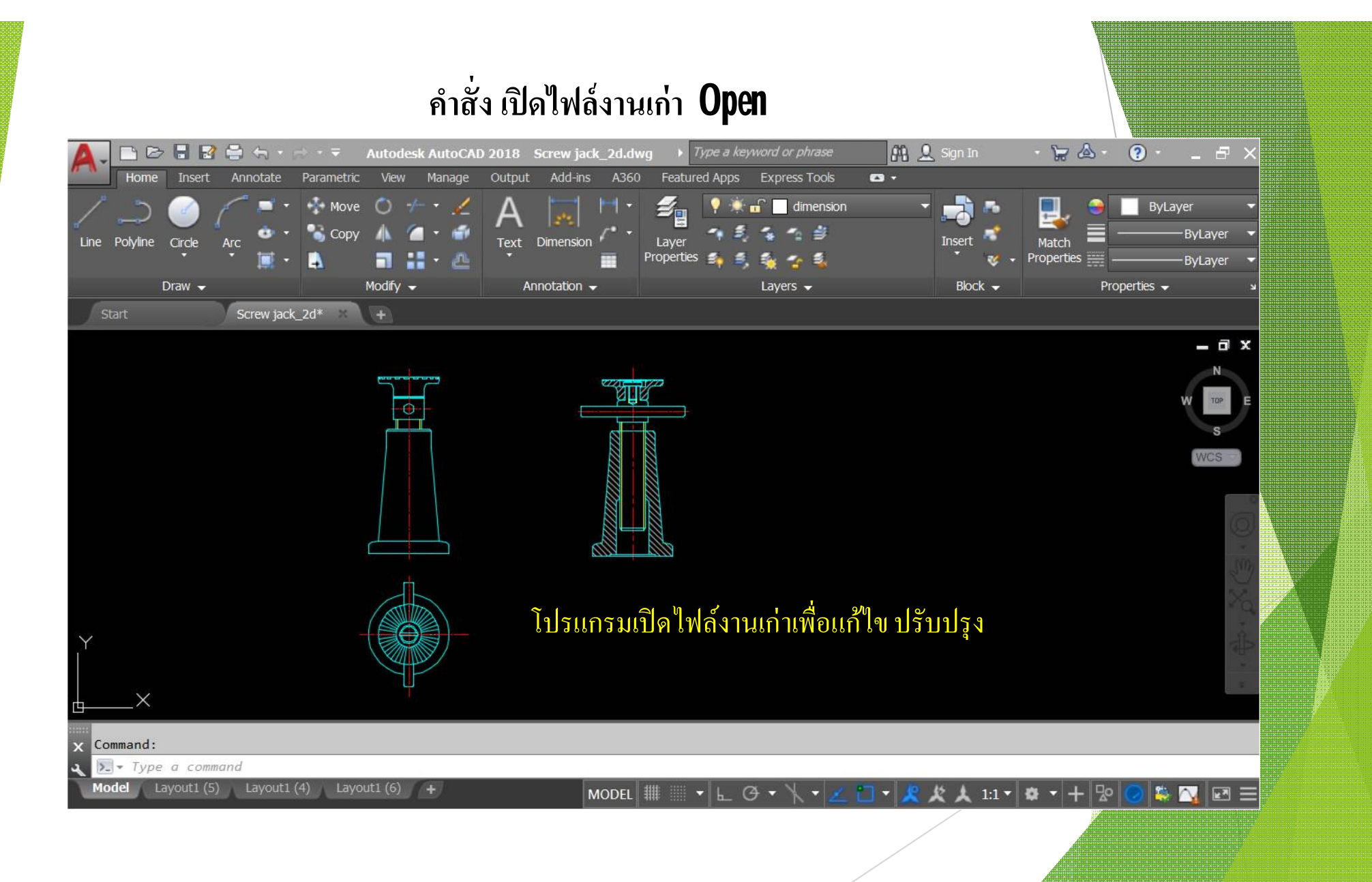

## คำสั่ง บันทึกไฟล์งาน Save as (Ctrl+N)

#### บันทึกชื่อไฟล์งาน แบบให้กำหนดชื่อ

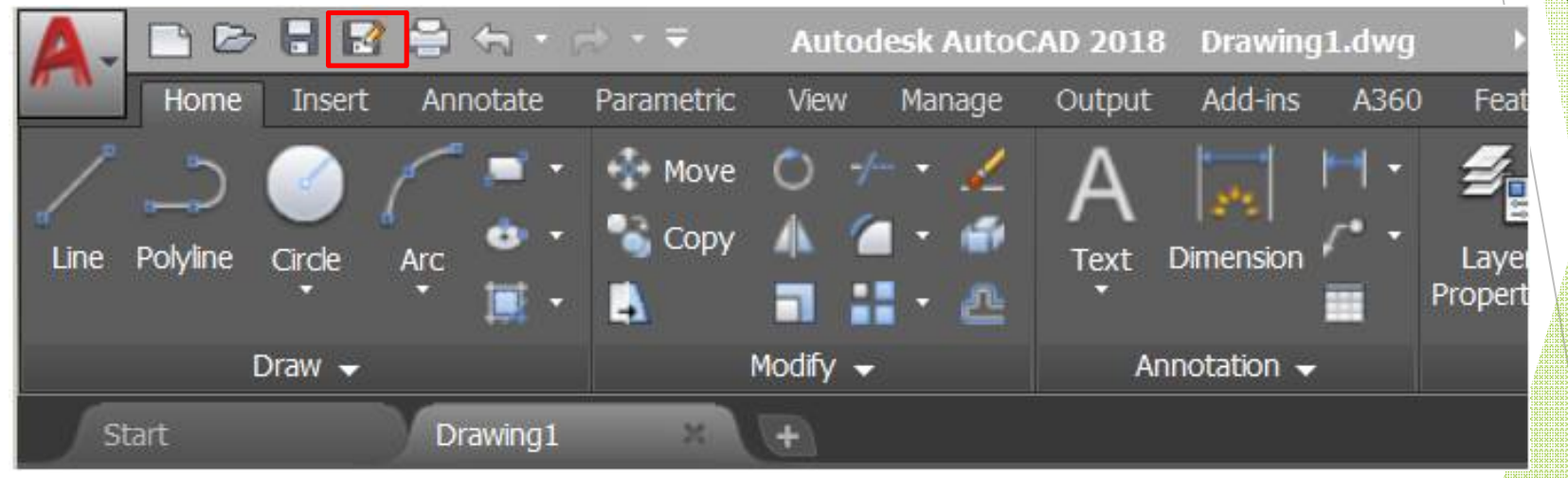

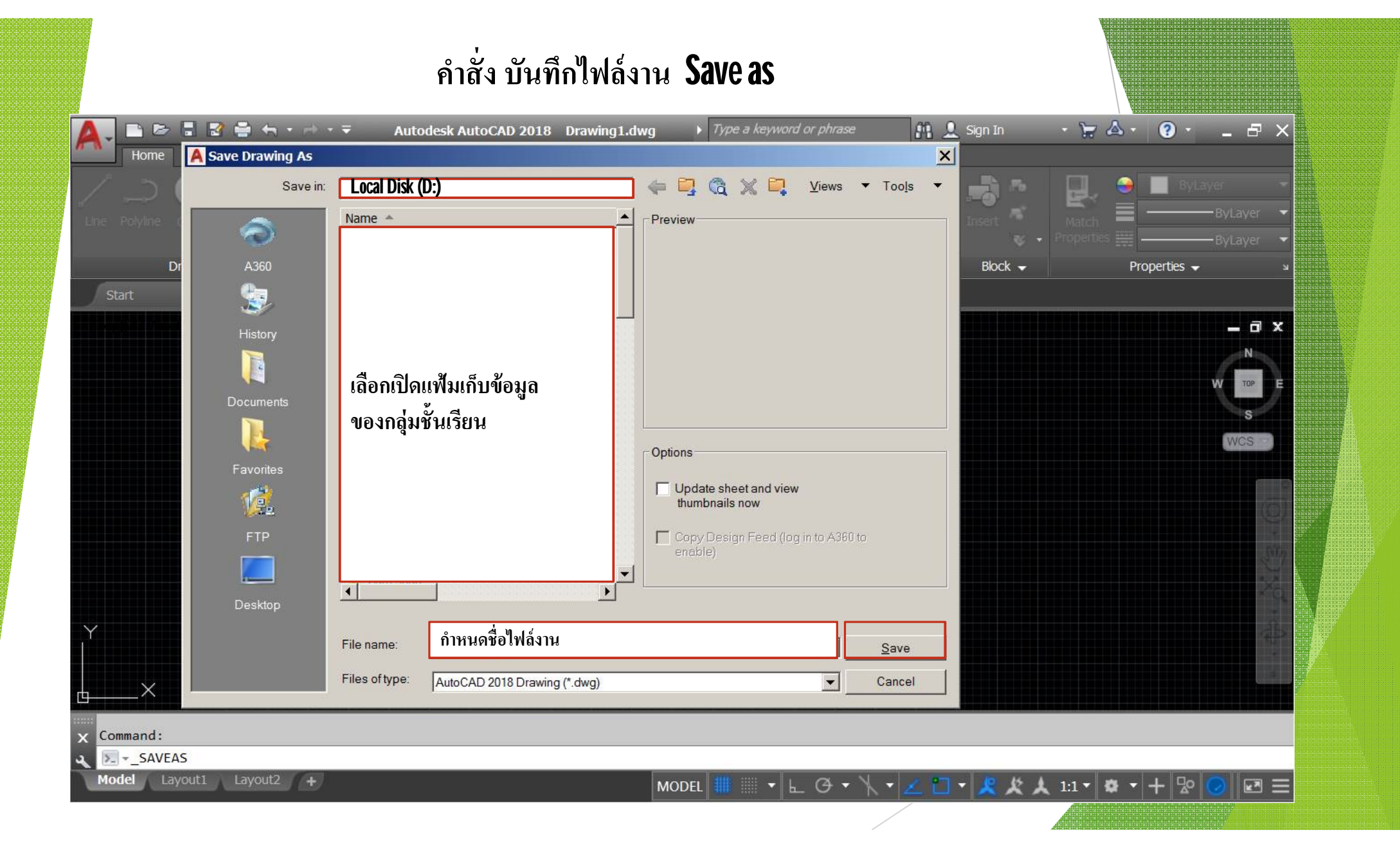

## คำสั่ง บันทึกไฟล์งาน Save as (Ctrl+N)

#### บันทึกชื่อไฟล์งานเดิม อย่างรวดเร็ว

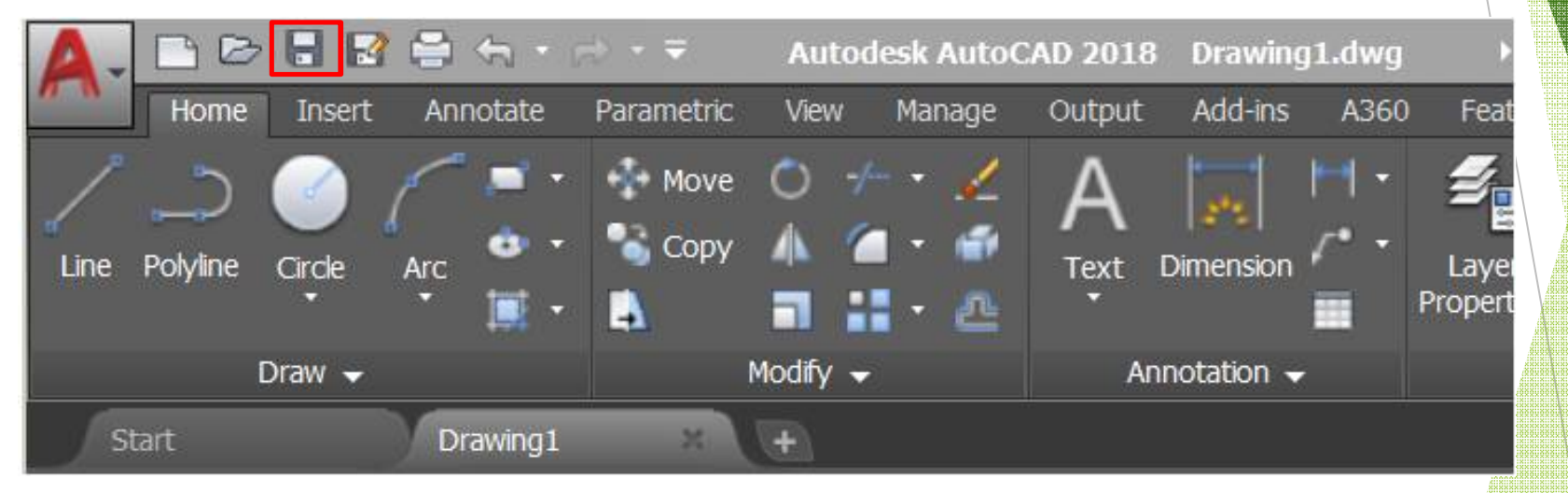